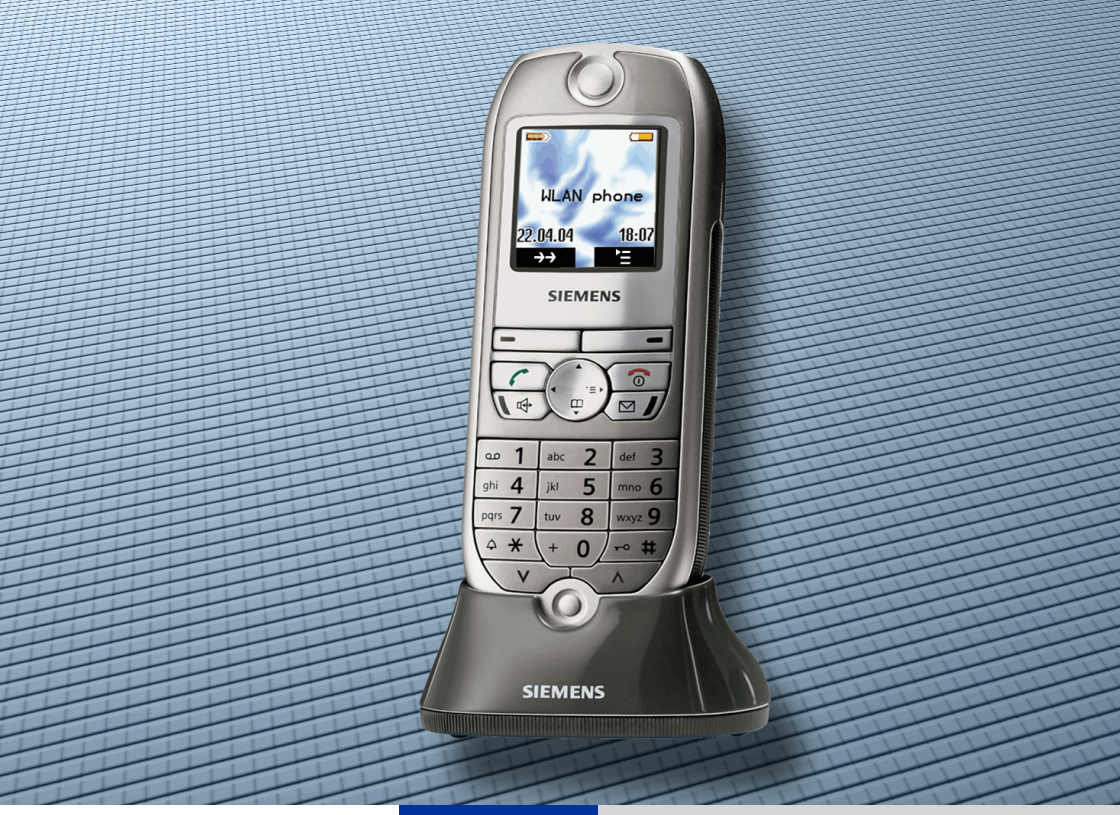

# HiPath 8000

# optiPoint WL 2 professional S

Bedienungsanleitung

# SIEMENS

Global network of innovation

# Zur vorliegenden Bedienungsanleitung

Diese Bedienungsanleitung beschreibt das Mobilteil optiPoint WL 2 professional S in Verbindung mit der HiPath 8000.

Alle über Ihr Mobilteil durchführbaren Funktionen werden beschrieben. Sollten Sie feststellen, dass Funktionen an Ihrem Mobilteil nicht wie gewünscht verfügbar sind, kann dies folgende Ursachen haben:

- Die Funktion ist für Sie und Ihr Mobilteil nicht eingerichtet bitte wenden Sie sich an Ihr zuständiges Fachpersonal.
- Ihre Kommunikationsplattform verfügt nicht über diese Funktion bitte wenden Sie sich an Ihr zuständiges Fachpersonal.

Die Informationen in diesem Dokument enthalten lediglich allgemeine Beschreibungen bzw. Leistungsmerkmale, welche im konkreten Anwendungsfall nicht immer in der beschriebenen Form zutreffen bzw. welche sich durch Weiterentwicklung der Produkte ändern können.

Die gewünschten Leistungsmerkmale sind nur dann verbindlich, wenn sie bei Vertragsschluss ausdrücklich vereinbart werden.

Die verwendeten Marken sind Eigentum der Siemens AG bzw. der jeweiligen Inhaber.

# Sicherheitshinweise

Lesen Sie vor Gebrauch die Sicherheitshinweise und die Bedienungsanleitung. Klären Sie Ihre Kinder über deren Inhalt und über die Gefahren bei der Benutzung des Mobilteiles auf.

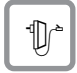

Ш

Verwenden Sie nur das mitgelieferte Steckernetzgerät, wie auf der Unterseite der Ladeschale angegeben.

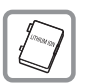

Legen Sie nur den empfohlenen, aufladbaren Akku ein! D. h. keinen anderen Akkutyp und keine nicht wieder aufladbare Batterie, da erhebliche Gesundheitsund Personenschäden nicht auszuschließen sind.

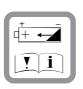

Legen Sie den wieder aufladbaren Akku richtig gepolt ein und verwenden Sie ihn gemäß dieser Bedienungsanleitung.

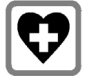

Medizinische Geräte können in ihrer Funktion beeinflusst werden. Beachten Sie die technischen Bedingungen des jeweiligen Umfeldes (z. B. Arztpraxis).

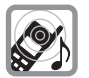

Das Mobilteil kann in Hörgeräten einen unangenehmen Brummton verursachen.

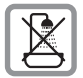

Stellen Sie die Ladeschale nicht in Bädern oder Duschräumen auf. Mobilteil und Ladeschale sind nicht spritzwassergeschützt.

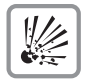

Nutzen Sie das Mobilteil nicht in explosionsgefährdeten Umgebungen (z. B. Lackierereien).

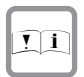

Geben Sie Ihr Mobilteil nur mit der Begleitdokumentation an Dritte weiter.

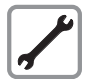

Öffnen Sie niemals das Mobilteil! Bei Problemen wenden Sie sich an das zuständige Fachpersonal.

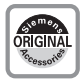

Benutzen Sie nur Siemens Original-Zubehör! Das Benutzen von anderem Zubehör ist gefährlich und führt zum Erlöschen der Garantie und der CE-Kennzeichnung.

# Pflegehinweise

- Reinigen Sie das Mobilteil mit einem feuchten Tuch oder einem Antistatiktuch. Kein trockenes Tuch verwenden!
- Bei starker Verschmutzung reinigen Sie das Mobilteil mit verdünntem, tensidhaltigen Neutralreiniger, z. B. Spülmittel. Entfernen Sie den Reiniger anschließend restlos mit einem feuchten Tuch (nur Wasser).
- Verwenden Sie keine alkoholhaltigen oder kunststoffangreifenden Reinigungsmittel, auch kein Scheuerpulver!
- Das Mobilteil soll nicht mit f\u00e4rbenden oder aggressiven Fl\u00fcssigkeiten, wie z. B. Tee, Kaffee, S\u00e4ften oder Erfrischungsgetr\u00e4nken in Ber\u00fchrung kommen.

# Kennzeichen

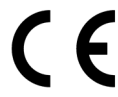

Die Konformität des Gerätes zu der EU-Richtlinie 1999/5/EG wird durch das CE-Kennzeichen bestätigt.

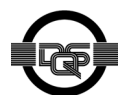

Dieses Gerät wurde unter einem zertifizierten Umweltmanagementsystem (ISO 14001) hergestellt. Dieser Prozess stellt die Minimierung des Primärrohstoff- und des Energieverbrauchs sowie der Abfallmenge sicher.

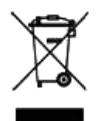

Alle Elektro- und Elektronikgeräte sind getrennt vom allgemeinen Hausmüll über dafür staatlich vorgesehene Stellen zu entsorgen.

Die sachgemäße Entsorgung und die getrennte Sammlung von Altgeräten dient der Vorbeugung von potentiellen Umwelt- und Gesundheitsschäden. Sie sind eine Voraussetzung für die Wiederverwendung und das Recycling gebrauchter Elektro- und Elektronikgeräte.

Ausführliche Informationen zur Entsorgung Ihrer Altgeräte erhalten Sie bei Ihrer Kommune, Ihrem Müllentsorgungsdienst, dem Fachhändler bei dem Sie das Produkt erworben haben oder Ihrem Vertriebsansprechpartner.

Diese Aussagen sind nur gültig für Geräte, die in den Ländern der Europäischen Union installiert und verkauft werden und die der Europäischen Richtlinie 2002/96/EC unterliegen. In Ländern außerhalb der Europäischen Union können davon abweichende Bestimmungen für die Entsorgung von Elektro- und Elektronikgeräten gelten.

# Inhaltsverzeichnis

| Zur vorliegenden Bedienungsanleitung           |
|------------------------------------------------|
| Sicherheitshinweise 2                          |
| Pflegehinweise                                 |
| Kennzeichen                                    |
|                                                |
| Grundwissen zur Bedienung                      |
| Übersicht ontiPoint W/L 2 professional S       |
| Wegweiser zum Lesen der Bedienungsanleitung    |
| Mohilteil in Betrieh nehmen                    |
| Akku einlegen                                  |
| Mobilteil in Ladeschale stellen und Akku laden |
| Verbindung zu WLAN und SIP-Provider aufbauen   |
| Mobilteil ein-/ausschalten                     |
| Tastensperre ein-/ausschalten                  |
| Display                                        |
| Ruhe-Modus                                     |
| Tastatur                                       |
| Steuer-Taste                                   |
| Display-Tasten                                 |
| Weitere Tastenfunktionen                       |
| Tasten mit Funktion belegen    16              |
| Optische und akustische Signalisierung 17      |
| Beleuchtung                                    |
| Hinweistöne                                    |
| Texteingabe                                    |
| Telefonieren mit VoIP                          |
| Welche Funktionen stehen mir zur Verfugung?    |
| Telefonieren                                   |
| Ankommanda Anrufa                              |
| Teilnehmeranzeige im Display                   |
|                                                |
| Freisprechen 21                                |
| Anrufe abweisen 21                             |
| Klingelton für den aktuellen Ruf ausschalten   |
| Einstellungen während eines Gesprächs.         |
| Gespräch beenden                               |

| Anrufen                                      | 23 |
|----------------------------------------------|----|
| Mit Telefonnummer wählen                     | 23 |
| Mit URI (SIP-Adresse) oder IP-Adresse wählen | 23 |
| Wahlwiederholung                             | 24 |
| Anruferliste                                 | 24 |
| Telefonbuch und LDAP-Verzeichnis.            | 25 |
| Sprachwahl                                   | 25 |
| Kurzwahl                                     | 26 |
| Mit mehreren Teilnehmern telefonieren        | 27 |
| Anklopfen                                    | 27 |
| Rückfrage                                    | 28 |
| Makeln                                       | 29 |
| Dreierkonferenz                              | 29 |
|                                              |    |

| Hauptmenü                        |
|----------------------------------|
| Netzdienste 31                   |
| Anrufweiterschaltung 31          |
| Anklonfen                        |
| Netzanrufboantworter 32          |
|                                  |
|                                  |
| LDAF                             |
|                                  |
|                                  |
|                                  |
| Hinweistöne                      |
| Vibration                        |
| Extras                           |
| Wecker                           |
| Meldungen 40                     |
| Anruferliste                     |
| Jahrestageliste                  |
| Telefonbuch                      |
| Neuen Eintrag anlegen            |
| Nummer in Telefonbuch übernehmen |
| LDAP                             |
| Telefonbuchliste 44              |
| Verbindungsassistent 48          |
| Bekanntes Profil aktivieren 48   |
|                                  |
| Finetellungen 50                 |
|                                  |
| Statuainformationan 54           |
| Statusiniormationen              |
|                                  |
|                                  |
| Ruflistenart.                    |
| Mobilteil-PIN                    |
| Netzkonfiguration                |

#### Inhaltsverzeichnis

| Konfiguration über Web-Schnittstelle     | 59 |
|------------------------------------------|----|
| Startvorbereitungen                      | 60 |
|                                          | 61 |
|                                          | 01 |
| Dokumentation                            | 63 |
| Dokumentation                            | 63 |
|                                          |    |
| Ratgeber                                 | 64 |
| Telefon pflegen                          | 64 |
| Echoeffekt                               | 64 |
| Auf Fehlermeldungen am Display reagieren | 65 |
| Ansprechpartner bei Problemen            | 65 |
|                                          |    |
| Technische Daten                         | 66 |
| Allgemeine Daten                         | 66 |
|                                          |    |
| Ubersicht Hauptmenu                      | 6/ |
|                                          |    |
| Stichwortverzeichnis                     | 69 |

# Grundwissen zur Bedienung

# Übersicht optiPoint WL 2 professional S

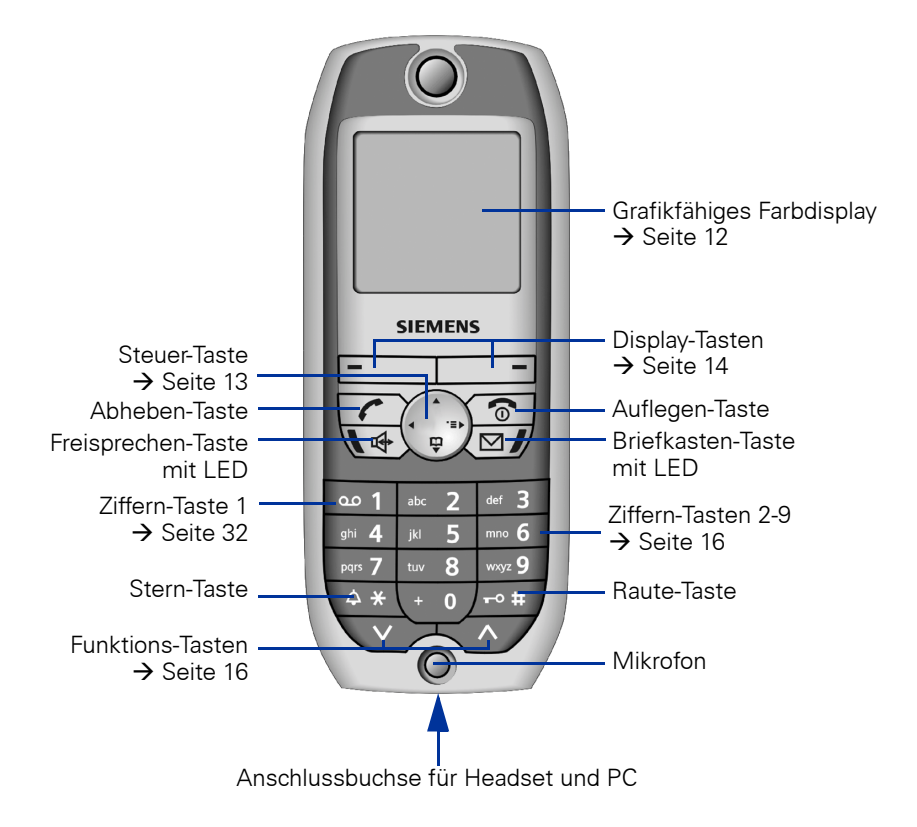

# **Rückseite**

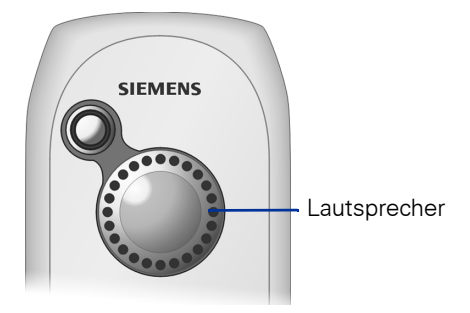

| Schritt für Schritt |                                                                                                    |
|---------------------|----------------------------------------------------------------------------------------------------|
|                     | Wegweiser zum Lesen der<br>Bedienungsanleitung                                                                                                    |
|                     | Bedienschritte werden in der farbigen Spalte in logi-<br>scher Reihenfolge grafisch dargestellt. Die Darstellun-<br>gen haben folgende Bedeutungen: |
| <b>{{{</b> }}       | Das Mobilteil läutet.                                                                                                    |
| r                   | Sie führen ein Gespräch.                                                                                                    |
| (* <b>11</b>        | Ziffern oder Buchstaben über Wähltastatur eingeben.                                                                                                 |
| Sichern             | Aktuelle Funktion einer Display-Taste.<br>Drücken Sie die darunter liegende Display-Taste <b>–</b><br>bzw. <b>––</b> , um die Funktion aufzurufen.  |
|                     | Steuer-Taste in beliebiger Richtung drücken                                                                                                    |
|                     | Steuer-Taste links oder rechs drücken.                                                                                                    |
|                     | Steuer-Taste oben oder unten drücken.                                                                                                    |
|                     | Abgebildete Taste am Mobilteil drücken.                                                                                                    |
| ۍ                   | Sie hören einen Hinweiston oder eine Melodie.                                                                                                    |
| Klingeltöne OK      | Menüeintrag auswählen<br>Dazu die Steuer-Taste 💮 drücken, bis der Menüeintrag<br>markiert ist. Dann mit der Display-Taste bestäti-<br>gen.          |
| Für VIP-Anrufe      | Listeneintrag auswählen<br>Dazu die Steuer-Taste 💮 drücken, bis die Einfügemar-<br>ke im entsprechenden Eingabefeld blinkt.                         |
|                     | Auswahlmöglichkeit suchen                                                                                                    |

Dazu die Steuer-Taste 💮 drücken, bis die gewünschte Einstellung angezeigt wird.

# Mobilteil in Betrieb nehmen

# Akku einlegen

- Verwenden Sie nur den von Siemens → Seite 66 empfohlenen aufladbaren Akku! D. h. auf keinen Fall eine herkömmliche (nicht wieder aufladbare) Batterie oder andere Akkutypen, da erhebliche Gesundheits- und Sachschäden nicht auszuschließen sind. Es könnte z. B. der Mantel der Batterie oder des Akkus zerstört werden oder der Akku könnte explodieren. Ebenfalls könnten Funktionsstörungen bzw. Beschädigungen des Gerätes auftreten.
- 1. Gerät mit der Tastatur zur Handfläche in die Hand nehmen.
- Daumen der anderen Hand im oberen Bereich der Rückseite abstützen (a) und mit dem Zeigefinger derselben Hand in die Mulde oben am Mobilteil greifen (b).

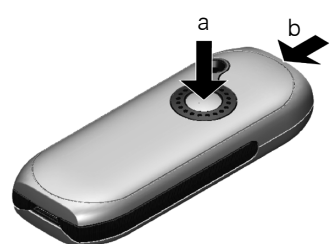

- 3. Deckel hochziehen.
- 4. Akku richtig einlegen und einrasten.

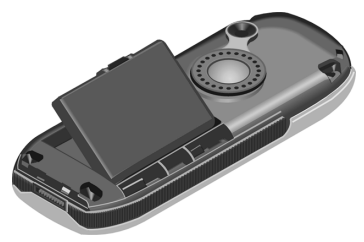

5. Akkudeckel leicht schräg halten und zuerst mit den unteren zwei Nasen ins Gehäuse einführen. Danach Deckel zuklappen, bis er einrastet.

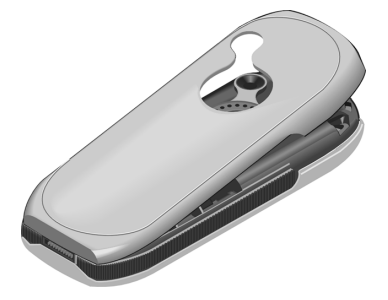

#### Mobilteil in Ladeschale stellen und Akku laden

- 1. Steckernetzgerät der Ladeschale in die Steckdose stecken.
- 2. Mobilteil mit dem Display nach vorn in die Ladeschale stellen.

Wird im Display "No Access"oder "No Server"angezeigt, können Sie das Mobilteil über den Verbindungsassistenten anmelden  $\rightarrow$  Seite 48.

Lassen Sie das Mobilteil zum Laden des Akkus in der Ladeschale stehen.

□ Das Laden des Akkus wird im Display oben rechts durch Ändern der Füllstandsanzeige des Akkusymbols angezeigt. Während des Betriebs zeigt das Akkusymbol den Ladezustand des Akkus an → Seite 12.

#### Erstes Laden und Entladen des Akkus

Eine korrekte Anzeige des Ladezustands ist nur möglich, wenn der Akku zunächst vollständig geladen und entladen wird.

Lassen Sie dazu das Mobilteil ununterbrochen fünf Stunden in der Ladeschale stehen. Nehmen Sie das Mobilteil danach aus der Ladeschale heraus und stellen Sie es erst wieder hinein, wenn der Akku vollständig entladen ist.

Nach dem ersten Laden und Entladen können Sie Ihr Mobilteil nach jedem Gespräch in die Ladeschale zurückstellen.

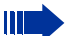

- Diesen Vorgang müssen Sie immer wiederholen, wenn Sie den Akku aus dem Mobilteil entfernen und wieder einlegen.
- Der Akku kann sich während des Aufladens erwärmen. Das ist ungefährlich.
- Die Ladekapazität des Akkus reduziert sich technisch bedingt nach einiger Zeit.

Ihr Mobilteil ist jetzt einsatzbereit.

#### Verbindung zu WLAN und SIP-Provider aufbauen

Um Ihr Mobilteil mit dem WLAN und dem SIP-Provider zu verbinden, müssen die notwendigen Daten in mindestens einem Zugangsprofil gespeichert sein. Mit dem Verbindungsassistenten wählen und aktivieren Sie ein Zugangsprofil  $\rightarrow$  Seite 48.

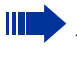

Eine detaillierte Beschreibung zum Einrichten neuer Zugangsprofile finden Sie in der Administrationsanleitung zu Ihrem optiPoint WL 2 professional S.

## Mohilteil ein-/ausschalten

#### Einschalten

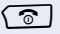

Auflegen-Taste lang drücken.

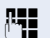

PIN eingeben (falls eingerichtet  $\rightarrow$  Seite 56).

Nach 3 Fehleingaben der PIN wird das Mobilteil gesperrt und kann nur von Ihrem zuständigen Fachpersonal entriegelt werden.

Das Mobilteil befindet sich nun im Ruhe-Modus  $\rightarrow$  Seite 12.

#### Ausschalten

രി Auflegen-Taste lang drücken.

#### **Tastensperre ein-/ausschalten**

#### **Finschalten**

- /---#/
  - Raute-Taste lang drücken.
  - Dieses Symbol erscheint im Display und Sie hören einen Bestätigungston. -0

Bei eingeschalteter Tastensperre können Notrufnummern nicht gewählt werden.

#### Ausschalten

/--•#/

Erneut lang drücken.

Die Tastensperre schaltet sich automatisch aus, wenn Sie angerufen werden. Nach Gesprächsende schaltet sie sich wieder ein.

# **Display**

Das optiPoint WL 2 professional S verfügt über ein graphikfähiges, beleuchtetes Farbdisplay.

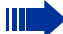

Sie können die Displayeinstellungen individuell ändern  $\rightarrow$  Seite 50

# **Ruhe-Modus**

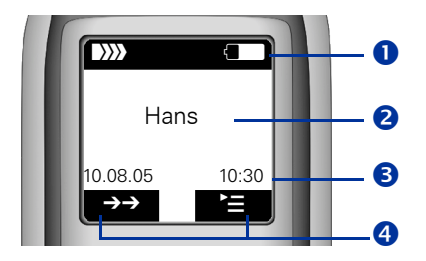

#### Displaysymbole

• Symbole, die diverse Einstellungen des Mobilteils zeigen:

| •*** •*** •*** •*** •***                 | Empfangsstärke (hoch bis kein Empfang)<br>➔ Seite 48                         |
|------------------------------------------|------------------------------------------------------------------------------|
|                                          | Ladezustand des Akkus (voll bis leer) $\rightarrow$ Seite 10                 |
| ٩                                        | Anruferliste → Seite 24                                                      |
| 14                                       | Akustische Signale sind deaktiviert $\rightarrow$ Seite 36                   |
| <b>-</b> 0                               | Tastensperre ist aktiviert $\rightarrow$ Seite 11                            |
| Ø                                        | Weckruf ist aktiviert $\rightarrow$ Seite 39                                 |
| r                                        | während eines Gesprächs                                                      |
| 2 Name des Mobilte                       | iles → Seite 57                                                              |
| 3 Anzeige im Ruhedi<br>Anzeige während e | isplay: Datum und Uhrzeit<br>eines Gesprächs: situationsabhängige Funktionen |
| 4 Anzeige der Displa                     | y-Tasten-Funktionen                                                          |

# **Tastatur**

## **Steuer-Taste**

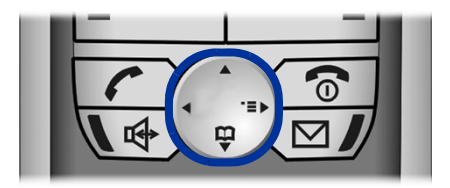

#### Die Funktionen der Steuer-Taste

Die Seite (oben, unten, rechts, links) der Steuer-Taste die Sie drücken müssen, ist schwarz markiert.

| Taste | Menü                        | Funktion                                               |  |  |
|-------|-----------------------------|--------------------------------------------------------|--|--|
|       | Ruhe-Modus                  | Menü "Klingeltöne"öffnen                               |  |  |
|       | Hauptmenü                   | durch Einträge blättern                                |  |  |
|       | Listen <sup>[1]</sup>       | nach oben blättern                                     |  |  |
|       | Texteingabe<br>(zweizeilig) | Schreibmarke nach oben bewegen                         |  |  |
|       | Rubo Moduc                  | Kurzdruck: Telefonbuch öffnen                          |  |  |
|       | nulle-iviouus               | Langdruck: Sprachwahl starten                          |  |  |
|       | Hauptmenü                   | durch Einträge blättern                                |  |  |
|       | Listen <sup>[1]</sup>       | nach unten blättern                                    |  |  |
|       | Texteingabe<br>(zweizeilig) | Schreibmarke nach unten bewegen                        |  |  |
|       | Ruhe-Modus                  | Hauptmenü öffnen                                       |  |  |
|       | Hauptmenü                   | durch Einträge blättern                                |  |  |
|       | Listen <sup>[1]</sup>       | durch Einstellungen blättern oder<br>Menü öffnen       |  |  |
|       | Texteingabe                 | Schreibmarke nach rechts bewegen                       |  |  |
|       | Hauptmenü                   | durch Einträge blättern                                |  |  |
|       | Listen <sup>[1]</sup>       | durch Einstellungen blättern oder<br>eine Ebene zurück |  |  |
|       | Texteingabe                 | Schreibmarke nach links bewegen                        |  |  |

[1] Ruflisten, z. B. Telefonbuchliste

## **Display-Tasten**

Die Funktionen der Display-Tasten wechseln entsprechend der jeweiligen Bediensituation.

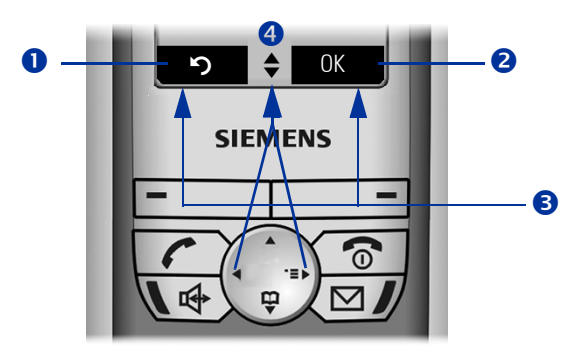

- **1** Funktion der linken Display-Taste
- **2** Funktion der rechten Display-Taste
- **3** Display-Tasten

**€**C

• mit der Steuer-Taste entsprechend der Pfeile blättern

#### **Display-Tastensymbole**

Die wichtigsten Display-Tastensymbole sind:

- Das Hauptmenü oder ein situationsabhängiges Menü öffnen
  - Lösch-Taste: Zeichenweise von rechts nach links löschen
- Eine Menüebene zurückspringen bzw. Vorgang abbrechen
- →→ Wahlwiederholungsliste öffnen

| -                        |                            |                                                                            |  |  |  |
|--------------------------|----------------------------|----------------------------------------------------------------------------|--|--|--|
| Taste                    | Modus                      | Funktion                                                                   |  |  |  |
|                          | Anruf-Modus                | Gespräch annehmen                                                          |  |  |  |
|                          | Listen <sup>[1]</sup>      | Wahl des ausgewählten Eintrages starten                                    |  |  |  |
|                          | Rubo Moduc                 | Kurzdruck: Wahlwiederholungsliste öffnen                                   |  |  |  |
|                          | nune-modus                 | Langdruck: Wahl mit URI/IP einleiten                                       |  |  |  |
|                          | Mobilteil<br>ausgeschaltet | Langdruck: Mobilteil einschalten                                           |  |  |  |
|                          | Mobilteil                  | Kurzdruck: eine Ebene zurück                                               |  |  |  |
| 3                        | eingeschaltet              | Langdruck: zurück in den Ruhe-Modus                                        |  |  |  |
|                          | Gespräch-Modus             | Gespräch beenden                                                           |  |  |  |
|                          | Listen <sup>[1]</sup>      | Liste schließen                                                            |  |  |  |
|                          | Ruhe-Modus                 | Langdruck: Mobilteil ausschalten                                           |  |  |  |
|                          | Anruf-Modus                | Anruf im Freisprech-Modus annehmen                                         |  |  |  |
| <b>1</b>                 | Listen <sup>[1]</sup>      | Wahl des ausgewählten Eintrages im Frei-<br>sprech-Modus starten           |  |  |  |
|                          | Gespräch-Modus             | Umschalten zwischen Hörer-/Freisprech-Mo-<br>dus                           |  |  |  |
| $\square$ <sup>[2]</sup> | LED blinkt                 | Nachrichten-Abfrage starten                                                |  |  |  |
|                          | Ruhe-Modus                 | Langdruck: akustische Signale ausschalten                                  |  |  |  |
| (4 *)                    | Texteingabe                | Sonderzeichentabelle öffnen                                                |  |  |  |
|                          | Ruhe-Modus                 | Langdruck: Tastensperre ein/ausschalten                                    |  |  |  |
| <i>[</i> +∘ <b>#</b> )   | Texteingabe                | <b>Kurzdruck</b> :<br>Groß-/Kleinschreibung/Zifferneingabe um-<br>schalten |  |  |  |
| <u></u>                  | Rubo Moduo                 | Kurzdruck: Sprachwahl starten <sup>[3]</sup>                               |  |  |  |
|                          | TUTE-NOUUS                 | Langdruck: Tastenbelegung einstellen                                       |  |  |  |
|                          | Liston <sup>[1]</sup>      | Kurzdruck: LDAP-Zugriff <sup>[3]</sup>                                     |  |  |  |
|                          | LISIGH, '                  | Langdruck: Tastenbelegung einstellen                                       |  |  |  |
| [1] Ruflict              | ton z R Tolofonbuchlist    | 0                                                                          |  |  |  |

# Weitere Tastenfunktionen

[1] Hutlisten, z. B. Telefonbuchliste
 [2] Diese Tasten haben eine zusätzliche LED-Anzeige → Seite 17
 [3] variable Tastenbelegung → Seite 16

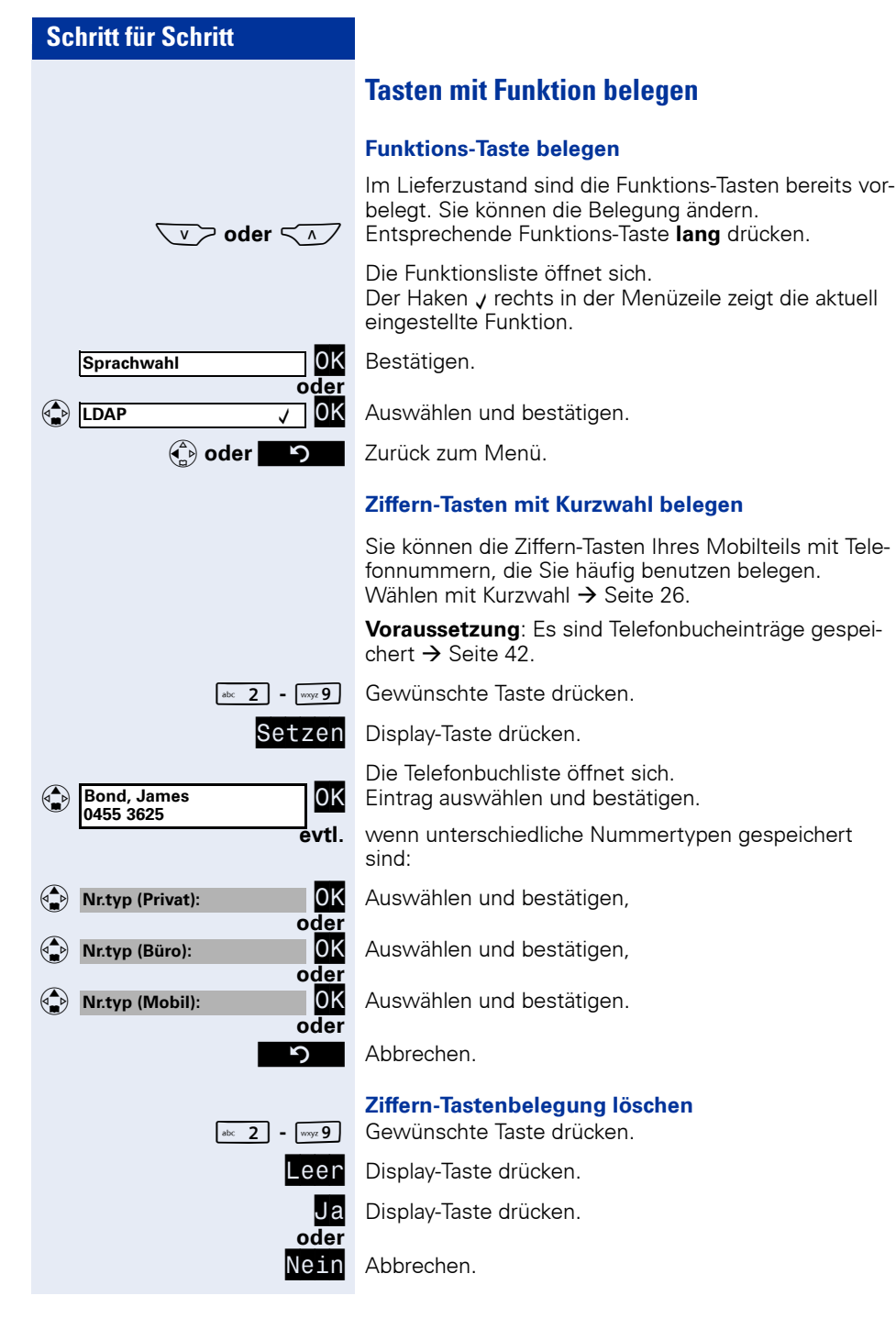

# **Optische und akustische Signalisierung**

#### **Beleuchtung**

Die Display- und Tastenbeleuchtung schaltet sich automatisch ein

- bei einem ankommenden Anruf
- bei Betätigung einer Taste

Nach 5 Sekunden wird die Displaybeleuchtung schwächer. Ist das Mobilteil nicht in Gebrauch, schaltet sich die Beleuchtung nach 5 Sekunden aus. Nach dem Beginn eines Gesprächs wechselt die Displaybeleuchtung nach 5 Sekunden auf die schwächere Beleuchtungseinstellung. Diese Beleuchtungseinstellung wird bis zum Gesprächsende beibehalten. Sie können die Beleuchtungsdauer einstellen → Seite 53.

Anruferliste ist vorhanden

# TasteModusFunktionFreisprechen-<br/>TasteImage: blinktjemand ruft anImage: blinktImage: blinktjemand ruft anImage: blinktImage: blinktFreisprech-Modus ist aktivBriefkasten-Image: blinktNachricht, bzw. neuer Eintrag in der

#### Tasten/Einträge mit LED-Anzeige

√ Dinkt

#### Hinweistöne

Taste

Auf folgende Ereignisse werden Sie akustisch hingewiesen:

- "Sichern"war erfolgreich
- Fehlermeldung
- Menü/Listenende
- Tastentöne
- Akku ist fast leer
- schlechte Empfangsstärke

Sie können die akustische Signalisierung ausschalten  $\rightarrow$  Seite 37 und eigene Melodien importieren  $\rightarrow$  Seite 62.

# **Texteingabe**

Bei der Texteingabe gelten folgende Regeln:

- Zeichen werden links von der Schreibmarke angefügt.
- In einem Eingabefeld bewegen Sie die Schreibmarke mit der Steuer-Taste nach oben (), unten (), rechts () oder links ().

Jeder Taste sind Buchstaben und Zeichen zugeordnet. Diese werden in der untersten Displayzeile angezeigt, sobald Sie eine Taste drücken.

Beispiel:

"R" = 1x die Taste 🖅 und 3x die Taste 🔤 7 drücken.

| Taste          | 1x               | 2x  | 3x    | 4x | 5x   | 6x    | 7x    | 8x    | 9x | 10x  |           |
|----------------|------------------|-----|-------|----|------|-------|-------|-------|----|------|-----------|
| ം 1            | [1]              | 1   |       |    |      |       |       |       |    |      |           |
| abc 2          | а                | b   | с     | 2  | ä    | á     | à     | â     | ã  | Ç    |           |
| def 3          | d                | е   | f     | 3  | ë    | é     | è     | ê     |    |      |           |
| ghi <b>4</b>   | g                | h   | i     | 4  | ï    | í     | ì     | î     |    |      |           |
| jki <b>5</b>   | j                | k   | Ι     | 5  |      |       |       |       |    |      |           |
| mno <b>6</b>   | m                | n   | 0     | 6  | ö    | ñ     | ó     | ò     | ô  | Õ    |           |
| pgrs 7         | р                | q   | r     | S  | 7    | ß     |       |       |    |      |           |
| tuv 8          | t                | u   | v     | 8  | ü    | ú     | ù     | û     |    |      |           |
| wayz 9         | w                | х   | У     | Z  | 9    | ÿ     | ý     | æ     | ø  | å    |           |
| + 0            |                  | ,   | ?     | !  | 0    |       |       |       |    |      |           |
| <b>∫</b> ∓∘ #  | [2]              | [3] |       |    |      |       |       |       |    |      |           |
| Sonde          | rzeic            | hen | mit ( | a) | uswa | ähler | n und | d mit | Ei | nfüç | einfügen. |
|                | L <sup>[1]</sup> | _   | ļ     | ?  | @    | ,     | '     |       | ¤  |      |           |
|                | (                | )   | ;     | :  |      | -     | +     | &     | %  |      |           |
| (\$ <b>*</b> ] | *                | =   | <     | >  | /    | €     | £     | \$    | ¥  |      |           |

[1] Leerzeichen

{

[2] nächster Buchstabe als Großbuchstabe (maximal eine Sekunde aktiv)

\ ~

٨

ίŚ

<sup>[4]</sup>

[3] Umschalten auf Zifferneingabe

] §

} #

[4] Zeilenumbruch

# **Telefonieren mit VolP**

Bei VoIP (Voice over Internet Protocol) führen Sie Ihre Gespräche nicht mehr über eine feste Verbindung wie im Telefonnetz, sondern Ihr Gespräch wird in Form von Datenpaketen über das Internet übermittelt. Um Verbindungen zu Gesprächspartnern herzustellen, verwendet das Mobilteil den SIP-Standard (Session Initiation Protocol). SIP regelt den Rufaufund -abbau. Die eigentlichen Sprachdaten werden mit RTP (Realtime Transport Protocol) übertragen.

Die Einstellungen, die für die Anmeldung im WLAN notwendig sind, können Sie am Mobilteil in bis zu 16 Zugangsprofilen speichern und über den Verbindungsassistenten  $\rightarrow$  Seite 48 aktivieren.

Die genaue Beschreibung zur Einrichtung der Zugangsprofile finden Sie in der Administrationsanleitung zu Ihrem optiPoint WL 2 professional S.

#### Welche Funktionen stehen mir zur Verfügung?

#### Funktionen aus dem Hauptmenü

Das optiPoint WL 2 professional S verfügt über ein lokales Hauptmenü, in dem Sie Einstellungen vornehmen, sowie ein Telefonbuch pflegen können → Seite 30.

#### SIP-Funktionen der HiPath 8000

Sie können alle Funktionen Ihrer Kommunikationsplattform nutzen, die Ihnen im Dialog mit dem Display angeboten werden.

# **Telefonieren**

# **Ankommende Anrufe**

Ein ankommender Anruf wird vierfach am Mobilteil signalisiert:

- Einschalten der Beleuchtung
- Durch Klingeln und/oder Vibrieren
- Blinken der LED der Freisprechen-Taste
- Teilnehmeranzeige im Display

#### **Teilnehmeranzeige im Display**

Bei einem Anruf wird die Nummer (z. B. IP-Adresse, URI) des Anrufers im Display angezeigt.

Statt der Nummer wird der Name des Anrufers angezeigt, wenn die Nummer des Anrufers in Ihrem Telefonbuch gespeichert ist  $\rightarrow$  Seite 42.

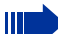

Bei Anrufen aus dem Festnetz kann der Anrufer die Rufnummernübermittlung unterdrücken oder nicht beauftragen. Die Nummer wird dann nicht angezeigt.

#### Anrufe annehmen

Sie haben verschiedene Möglichkeiten einen Anruf anzunehmen:

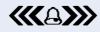

Ein eingehender Anruf wird signalisiert.

Abheben-Taste drücken.

oder

Freisprechen-Taste drücken → Seite 21.

oder wenn das Mobilteil in der Ladeschale steht und "Bequem abheben"→ Seite 55 aktiviert ist:

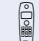

Mobilteil aus der Ladeschale nehmen und sprechen.

## Freisprechen

Sie können ein Gespräch im Freisprech-Modus annehmen  $\rightarrow$  Seite 20 oder während des Gesprächs in den Freisprech-Modus wechseln.

#### Einschalten

Taste drücken. LED leuchtet.

#### Ausschalten

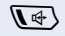

[] ↔ ]

Taste drücken. LED erlischt.

#### Hinweise zum Freisprechen

- Sagen Sie Ihrem Gesprächspartner, dass Sie freisprechen.
- Die Freisprechfunktion arbeitet besser, wenn Sie die Empfangslautstärke leiser stellen.
- Der optimale Gesprächsabstand zum Telefon beträgt beim Freisprechen etwa 50 cm.

## Anrufe abweisen

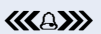

Ein eingehender Anruf wird signalisiert.

Auflegen-Taste drücken

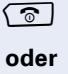

Abweis. Display-Taste drücken.

Der Anrufer hört das Besetztzeichen. Zusätzlich wird im Display des Anrufers "Anruf abgewiesen" angezeigt, sofern das Telefonmodell des Anrufers diese Funktion unterstützt.

## Klingelton für den aktuellen Ruf ausschalten

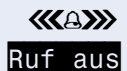

Ein eingehender Anruf wird signalisiert.

Display-Taste drücken.

| Schritt für Schritt |                                                                                                    |
|---------------------|----------------------------------------------------------------------------------------------------|
|                     | Einstellungen während eines Gesprächs                                                                                              |
|                     | Gesprächslautstärke einstellen                                                                                                    |
| C                   | Während eines Gesprächs können Sie die Lautstärke<br>ändern.<br>Sie führen ein Gespräch.                                           |
|                     | Display-Taste drücken.                                                                                                    |
|                     | Lautstärke einstellen.                                                                                                    |
| Sichern             | Display-Taste drücken.                                                                                                    |
| oder                | Wenn $\textcircled{2}{2}$ mit einer anderen Funktion belegt ist, z. B. beim Makeln $\rightarrow$ Seite 29:                         |
| Ē                   | Menü öffnen.                                                                                                    |
| Lautstärke OK       | Auswählen und bestätigen.                                                                                                    |
|                     | Lautstärke einstellen.                                                                                                    |
| Sichern             | Display-Taste drücken.                                                                                                    |
|                     | Stummschalten                                                                                                    |
|                     | Sie können das Mikrofon Ihres Mobilteils während ei-<br>nes Gesprächs ausschalten. Ihr Gesprächspartner hört<br>eine Wartemelodie. |
| Rückfr.             | Display-Taste drücken.                                                                                                    |
| 5                   | Display-Taste drücken, um die Stummschaltung aufzuheben.                                                                           |
| oder                | Display-Taste drücken.                                                                                                    |
| Stumm OK            | Auswählen und bestätigen.                                                                                                    |
|                     | Gesprächsdaueranzeige                                                                                                    |
|                     | Bei Gesprächen wird die Gesprächsdauer (Stunden, Mi-<br>nuten, Sekunden) automatisch angezeigt.                                    |
|                     | Gespräch beenden                                                                                                    |

ি

Auflegen-Taste drücken.

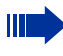

Bei aktivierter Funktion "Bequem abheben" wird das Gespräch mit dem Zurückstellen in die Ladeschale beendet.

# Anrufen

Externe Anrufe sind Anrufe über das Internet zu anderen VolP-Teilnehmern und ins Fest- sowie Mobilfunknetz.

# Mit Telefonnummer wählen

| outl |  |
|------|--|

Rufnummer eingeben.

evtl.

Eingabe korrigieren

oder

\_

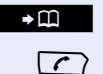

**€**C

Nummer in das Telefonbuch übernehmen  $\rightarrow$  Seite 43.

Taste drücken.

# Mit URI (SIP-Adresse) oder IP-Adresse wählen

|   | URI        | OK   |
|---|------------|------|
| _ |            | oder |
|   | IP-Adresse | OK   |
|   |            | Ľ.   |

Bestätigen.

Taste lang drücken.

Auswählen und bestätigen.

URI/IP-Adresse eingeben.

 $\left( \right)$ Taste drücken.

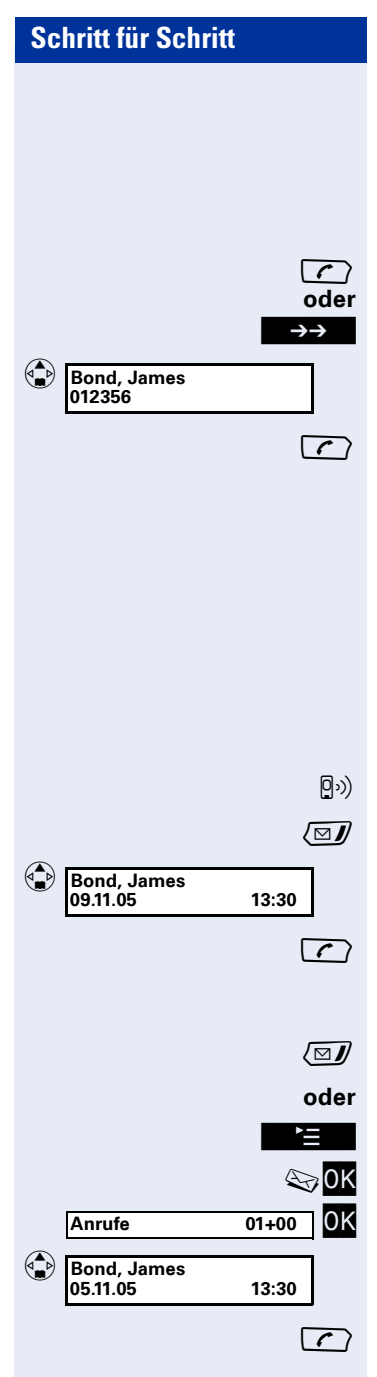

## Wahlwiederholung

In der Wahlwiederholungsliste stehen die zehn am Mobilteil zuletzt gewählten Nummern. Steht eine der Nummern im Telefonbuch, wird der zugehörige Name angezeiat.

Taste kurz drücken.

Display-Taste drücken.

Eintrag auswählen.

Taste drücken.

# Anruferliste

Voraussetzung: Es ist mindestens ein Eintrag in der Anruferliste vorhanden.

Sie können selber festlegen welche Anrufe gespeichert werden  $\rightarrow$  Seite 56 und die Anruferliste bearbeiten  $\rightarrow$  Seite 40.

#### Neue Einträge sind vorhanden

- Ein neuer Eintrag wird im Display signalisiert.
- Blinkende Taste drücken.

Eintrag auswählen.

Taste drücken.

#### Alten Eintrag auswählen

Taste drücken.

Display-Taste drücken.

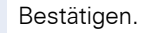

Bestätigen.

Eintrag auswählen.

Taste drücken.

#### Schritt für Schritt Telefonbuch und LDAP-Verzeichnis Mit Telefonbucheintrag wählen Voraussetzung: Es ist mindestens ein Eintrag im Telefonbuch gespeichert. Eine ausführliche Beschreibung zum Verwalten des Telefonbuchs finden Sie ab $\rightarrow$ Seite 42. Taste drücken. Eintrag auswählen. Bond, James 0455 3625 ൹ 0 Taste drücken. Mit Eintrag aus LDAP-Verzeichnis wählen Sie können eine der Funktions-Tasten Ш mit "LDAP"belegen $\rightarrow$ Seite 16. Voraussetzung: Sie haben eine Suche im LDAP-Verzeichnis durchgeführt, der gewünschte Eintrag ist ausgewählt → Seite 34. Eintrag auswählen. Bond, James 0455 3625 Taste drücken. $\left( \right)$ **Sprachwahl** Sie können eine der Funktions-Tasten 👽 🔨 mit der "Sprachwahl"belegen $\rightarrow$ Seite 16. Voraussetzung: Telefonbucheinträge müssen mit Sprachwahl gespeichert sein $\rightarrow$ Seite 46. Taste lang drücken. Sie hören einen Signalton. Sprechen Sie den Namen des gewünschten Teilnehmers. J٩, Stimmt der Name mit dem hinterlegten Sprachmuster überein, wird er wiederholt. Falls unter dem entsprechenden Telefonbuchein-trag mehrere Nummern gespeichert sind, werden Sie aufgefordert den Typ der Nummer (Privat, Büro oder Mobil) auszuwählen. Sprechen Sie: "Privat," "Büro"oder "Mobil" → Seite 47. Die Nummer wird gewählt.

| Schritt für Schritt |                                                                                                    |
|---------------------|----------------------------------------------------------------------------------------------------|
|                     | Kurzwahl                                                                                                    |
|                     | Sie können die Ziffern-Tasten <u>≥</u> - <u>∞</u> 9 mit einer<br>Nummer aus dem Telefonbuch belegen<br>→ Seite 16. |
|                     | <b>Voraussetzung:</b> Kurzwahltasten müssen gespeichert<br>sein → Seite 16.                                        |
| abc 2               | Taste drücken.                                                                                                    |
| Bond, James         | Im Display erscheint der Eintrag, wie er im Telefonbuch gespeichert ist.                                           |
| $\frown$            | Taste drücken.                                                                                                    |
|                     | Die Nummer wird gewählt.                                                                                           |
|                     |                                                                                                    |
|                     |                                                                                                    |
|                     |                                                                                                    |
|                     |                                                                                                    |
|                     |                                                                                                    |

Gespräch trennen

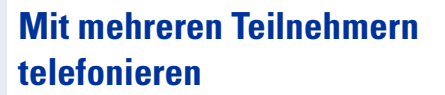

# Anklopfen

Sie können einen, während eines Gesprächs ankommenden weiteren Anruf annehmen, bzw. abweisen.

**Voraussetzung:** "Anklopfen"ist aktiviert → Seite 31.

#### Anklopfen annehmen

- Cespräch mit 1. Teilnehmer.
- Sie hören den Anklopfton.

Bei Nummernübermittlung wird im Display die Nummer (z. B. IP-Adresse, URI) bzw. der Name des Anrufers angezeigt.

Abheben Display-Taste drücken.

Ĭ

Rückfragegespräch mit 2. Teilnehmer.

Display-Taste drücken.

OK Auswählen und bestätigen.

Gespräch mit 1. Teilnehmer.

#### Anklopfen abweisen

- Gespräch mit 1. Teilnehmer.
- Sie hören den Anklopfton.

Abweis. Display-Taste drücken.

Der anklopfende Anrufer hört das Besetztzeichen.

| Schritt für Schritt |                                                                                                    |
|---------------------|----------------------------------------------------------------------------------------------------|
|                     | Rückfrage                                                                                            |
|                     | Sie führen ein Gespräch und wollen einen weiteren Ge-<br>sprächspartner anrufen.                     |
| c                   | Rückfrage einleiten<br>Gespräch mit 1. Teilnehmer.                                                   |
| Rückfr.             | Display-Taste drücken.                                                                               |
|                     | Externe Rufnummer 2.Teilnehmer                                                                       |
| oder                | Nummer aus Wahlwiederholungsliste übernehmen:<br>Display-Taste drücken.                              |
| WahlwdhListe        | Auswählen und bestätigen.                                                                            |
| (a) 08912456 OK     | Auswählen und bestätigen.                                                                            |
| Ě                   | Display-Taste drücken.                                                                               |
| Nr. verwenden OK    | Bestätigen.                                                                                          |
|                     | Taste drücken.                                                                                       |
| oder                | Display-Taste drücken.                                                                               |
| Wahlen              | Auswahlen und bestatigen.                                                                            |
| ſ                   | desprach mit z. teinenmer.                                                                           |
| -                   | Rückfrage beenden                                                                                    |
|                     | Auswählen und hestätigen                                                                             |
|                     | Coopräch mit 1 Toilnohmor                                                                            |
| ہ<br>oder           | 2 Teilnehmer legt auf                                                                                |
| Beenden             |                                                                                                    |
| beenden             | Geopräch mit 1 Toilnehmer                                                                            |
| f                   |                                                                                                    |
|                     | Teilnehmer übergeben                                                                                 |
| r                   | Voraussetzung: Sie haben die Funktion "Ubergabe"ak-<br>tiviert → Seite 33.<br>Rückfragegespräch.     |
| 3                   | Taste drücken.                                                                                       |
|                     | Die Gesprächspartner werden miteinander verbunden.<br>Das Mobilteil kehrt in den Ruhezustand zurück. |

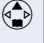

01235689
 James Bond

#### Makeln

Sie können abwechselnd mit 2 Teilnehmern sprechen.

Voraussetzung: Sie haben eine Rückfrage aufgebaut → Seite 28 oder einen anklopfenden Anruf → Seite 27 angenommen.

Rückfragegespräch.

Beide Teilnehmer werden im Display mit Name oder Rufnummer angezeigt.

Das Dreieck links in der Zeile markiert den aktuellen Gesprächspartner.

Mit der Steuer-Taste Gesprächspartner auswählen.

#### Beenden

Siehe Rückfrage beenden  $\rightarrow$  Seite 28 oder Teilnehmer übergeben  $\rightarrow$  Seite 28.

## Dreierkonferenz

Voraussetzung: Sie haben eine Rückfrage aufgebaut → Seite 28 oder einen anklopfenden Anruf → Seite 27 angenommen.

Rückfragegespräch → Seite 28.

Display-Taste drücken.

Dreierkonferenzgespräch.

Siehe Rückfrage beenden  $\rightarrow$  Seite 28 oder Rückfrage übergeben  $\rightarrow$  Seite 28.

#### Beenden

Konfer.

Siehe Rückfrage beenden  $\rightarrow$  Seite 28 oder Teilnehmer übergeben  $\rightarrow$  Seite 28.

# Hauptmenü

#### Navigieren im Hauptmenü

Voraussetzung: Das Mobilteil befindet sich im Ruhe-Modus → Seite 12.

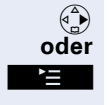

Taste drücken

Taste drücken.

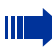

Das Menü 🏹 (Meldungen) ist standardmäßig ausgewählt.

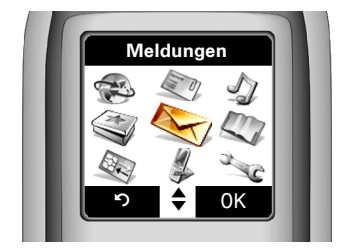

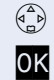

Drücken, um ein gewünschtes Menü auszuwählen.

Bestätigen, um Untermenüs des ausgewählten Eintrags zu öffnen.

Be

Bestätigen, um zurück in den Ruhe-Modus zu gehen.

#### Die Symbole entsprechen folgenden Menüs:

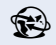

Netzdienste → Seite 31

- LDAP → Seite 34
- Audio → Seite 35
- Extras → Seite 39
- $\bigcirc$  Meldungen  $\rightarrow$  Seite 40
- Telefonbuch  $\rightarrow$  Seite 42

Seite 48
Verbindungsassist. → Seite 48

▲ Anrufweitersch. → Seite 49

Einstellungen → Seite 50

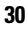

| Schritt für Schritt |                                                                                                    |
|---------------------|----------------------------------------------------------------------------------------------------|
|                     | Netzdienste                                                                                                    |
|                     | Anrufweiterschaltung                                                                                                    |
|                     | <b>Voraussetzung</b> : Sie befinden sich im Menü "Netz-<br>dienste", siehe oben.                                                                                                    |
| Anrufweitersch. OK  | Bestätigen.                                                                                                    |
|                     | Sie können alle eingehenden Anrufe an einen anderen<br>Anschluss im Internet oder Telefonnetz weiterleiten.                                                                                               |
|                     | Diese Funktion können Sie auch direkt aus dem<br>Hauptmenü aufrufen.<br>Die genaue Beschreibung zum Einrichten, Ein-<br>schalten und Ausschalten der Anrufweiterschal-<br>tung finden Sie auf → Seite 49. |
|                     | Anklopfen                                                                                                    |
|                     | Einstellung über die Web-Schnittstelle → Seite 62.                                                                                                    |
|                     | Sie können die Funktion "Anklopfen"ein- bzw. ausschal-<br>ten.                                                                                                    |
| ĽΞ.                 | Taste drücken.                                                                                                    |
| (A) 🔂 <b>(K</b> )   | Auswählen und bestätigen.                                                                                                    |
| Anklopfen OK        | Auswählen und bestätigen.                                                                                                    |
| Status:             |                                                                                                    |
| Ein      oder       | Bestätigen,                                                                                                    |
| Aus ▶               | auswählen und bestätigen.                                                                                                    |
| ら<br>odar           | Abbrechen,                                                                                                    |
| Sichern             | Einstellungen speichern.                                                                                                    |
|                     | Anklopfen annehmen/ abweisen $ ightarrow$ Seite 27                                                                                                    |
|                     |                                                                                                    |
|                     |                                                                                                    |
|                     |                                                                                                    |
|                     |                                                                                                    |

| Schritt für Schritt |                                                                                                    |
|---------------------|----------------------------------------------------------------------------------------------------|
|                     | Netzanrufbeantworter                                                                                                    |
| Ą                   | Einstellung über die Web-Schnittstelle → Seite 62.                                                                                                  |
|                     | Der Netzanrufbeantworter wird Ihnen von der<br>HiPath 8000 zur Verfügung gestellt. Die Nummer erhal-<br>ten Sie bei Ihrem zuständigen Fachpersonal. |
| ĽΞ.                 | Taste drücken.                                                                                                    |
|                     | Auswählen und bestätigen.                                                                                                    |
|                     | Einschalten                                                                                                    |
| Netzanrufbeantw.    | Auswählen und bestätigen.                                                                                                    |
| Status:             |                                                                                                    |
| Ein                 | Bestätigen.                                                                                                    |
| Nummer:             | Auswählen.                                                                                                    |
| 0.0.0.0             | Nummer des Netzanrufbeantworters.                                                                                                    |
| ら                   | Abbrechen,                                                                                                    |
| Sichern             | Einstellung speichern.                                                                                                    |
|                     | Anrufbeantworter abfragen                                                                                                    |
| <u>مە</u> 1         | Taste <b>lang</b> drücken.                                                                                                    |
|                     | Ihre Mailbox wird angerufen.                                                                                                    |
|                     | Ist die Nummer Ihres Netzanrufbeantworters<br>nicht eingetragen, werden Sie aufgefordert die<br>Nummer einzutragen.                                 |
|                     | Ausschalten                                                                                                    |
| Netzanrufbeantw.    | Auswählen und bestätigen.                                                                                                    |
| Status:             |                                                                                                    |
| 🚯 🖣 Aus 🕨           | Auswählen.                                                                                                    |
| 5                   | Abbrechen,                                                                                                    |
| oder<br>Sichern     | Einstellung speichern.                                                                                                    |
|                     |                                                                                                    |

| Schritt für Schritt    |                                                                                                    |
|------------------------|----------------------------------------------------------------------------------------------------|
|                        | Übergabe                                                                                                    |
|                        | Sie können die Funktion "Übergabe"einschalten, um<br>Teilnehmer aus einem Rückfragegespräch miteinander<br>zu verbinden. |
| <u>►</u>               | Taste drücken.                                                                                                    |
| 合 😥 OK                 | Auswählen und bestätigen.                                                                                                |
| Übergabe OK            | Auswählen und bestätigen.                                                                                                |
| Status:                |                                                                                                    |
| Ein      odar     odar | Bestätigen,                                                                                                    |
| Aus ►                  | auswählen und bestätigen.                                                                                                |
| <u> </u>               | Abbrechen,                                                                                                    |
| Sichern                | Einstellung speichern.                                                                                                   |
|                        | Gesprächsteilnehmer übergeben $\rightarrow$ Seite 28.                                                                    |

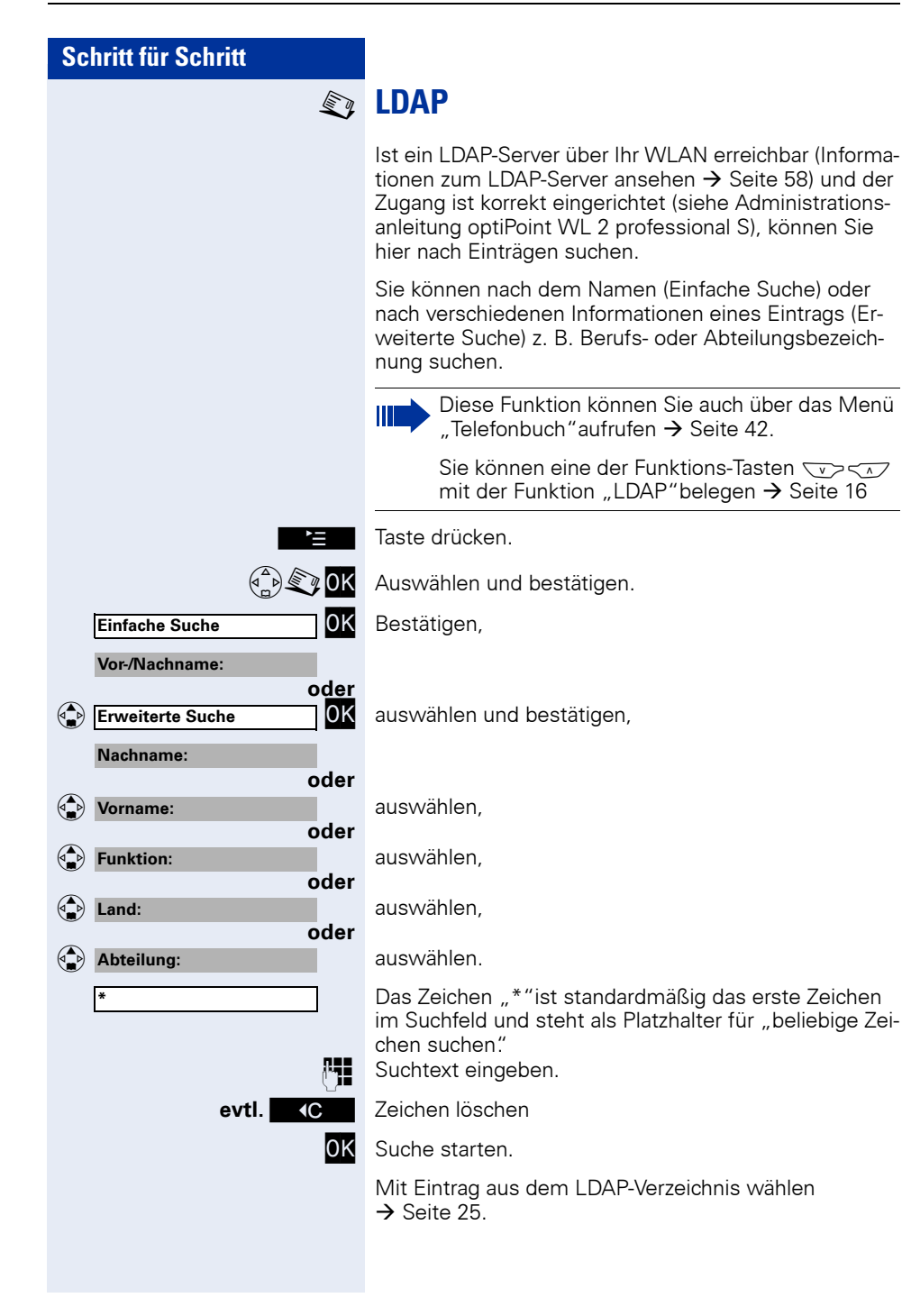

| Schritt für Schritt |                                                                                                    |
|---------------------|----------------------------------------------------------------------------------------------------|
| 4                   | Audio                                                                                                |
|                     | Sprachlautstärke speichern                                                                           |
| A                   | Einstellung über die Web-Schnittstelle $ ightarrow$ Seite 61.                                        |
|                     | Sie können die Lautstärke für das Freisprechen und die<br>Hörerlautstärke in acht Stufen einstellen. |
| 1                   | Taste drücken.                                                                                       |
|                     | Auswählen und bestätigen.                                                                            |
| Sprachlautst. OK    | Bestätigen.                                                                                          |
| Hörer:              |                                                                                                    |
|                     | Stellen Sie die Hörerlautstärke 1 (leise) bis 8 (laut) ein.                                          |
| Freisprechen:       | Auswählen.                                                                                           |
|                     | Stellen Sie die Freisprechlautstärke 1 (leise) bis 8 (laut) ein.                                     |
| ان<br>مراجع         | Abbrechen,                                                                                           |
| Sichern             | Einstellungen speichern.                                                                             |
|                     | Sprachlautstärke während eines Gespächs einstellen $\rightarrow$ Seite 22                            |
|                     |                                                                                                    |
|                     |                                                                                                    |
|                     |                                                                                                    |
|                     |                                                                                                    |
|                     |                                                                                                    |
|                     |                                                                                                    |
|                     |                                                                                                    |

| Schritt für Schritt                   |
|---------------------------------------|
| A                                     |
|                                       |
| کے<br>(ﷺ) کی (%                       |
| Klingeltöne OK                        |
| Für VIP-Anrufe Oder                   |
| Lautstärke:                           |
| • • • • • • • • • • • • • • • • • • • |
| Melodie:                              |
| ,<br>,                                |
| Name ansagen:                         |
| <pre></pre>                           |
|                                       |

## Klingeltöne

Einstellung über die Web-Schnittstelle  $\rightarrow$  Seite 61.

Sie können Lautstärke und Melodie der Klingeltöne individuell einstellen.

Für die Lautstärke können Sie zwischen fünf Lautstärken und dem "Crescendo"- Ruf wählen.

Im Lieferzustand sind auf dem Mobilteil Standard-Klingeltöne gespeichert. Zusätzlich können Sie eigene Melodien vom PC auf das Mobilteil laden ( $\rightarrow$  Seite 62) und als Klingelton verwenden.

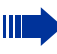

Aus dem Ruhe-Modus können Sie dieses Menü auch mit 💮 aufrufen.

Taste drücken.

Auswählen und bestätigen.

Auswählen und bestätigen.

auswählen und bestätigen,

auswählen und bestätigen, (ein Weckruf muss gespeichert sein  $\rightarrow$  Seite 39).

Stellen Sie die Lautstärke 1 (leise) bis 5 (laut) ein. Sie hören die jeweils aktuelle Lautstärke.

Auswählen.

Stellen Sie die gewünschte Melodie ein.

Sie hören die jeweils ausgewählte Melodie.

#### Nur für Anrufe:

Auswählen, (eine Sprachaufnahme muss gespeichert sein  $\rightarrow$  Seite 46).

Schalten Sie die Funktion ein.

Sie hören die jeweils gespeicherte Sprachaufnahme. Abbrechen,

Einstellungen speichern.

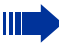

Erscheint im Display das Symbol **#** ist die akustische Signalisierung ausgeschaltet. Zum Einschalten drücken Sie die **\*** Stern-Taste.
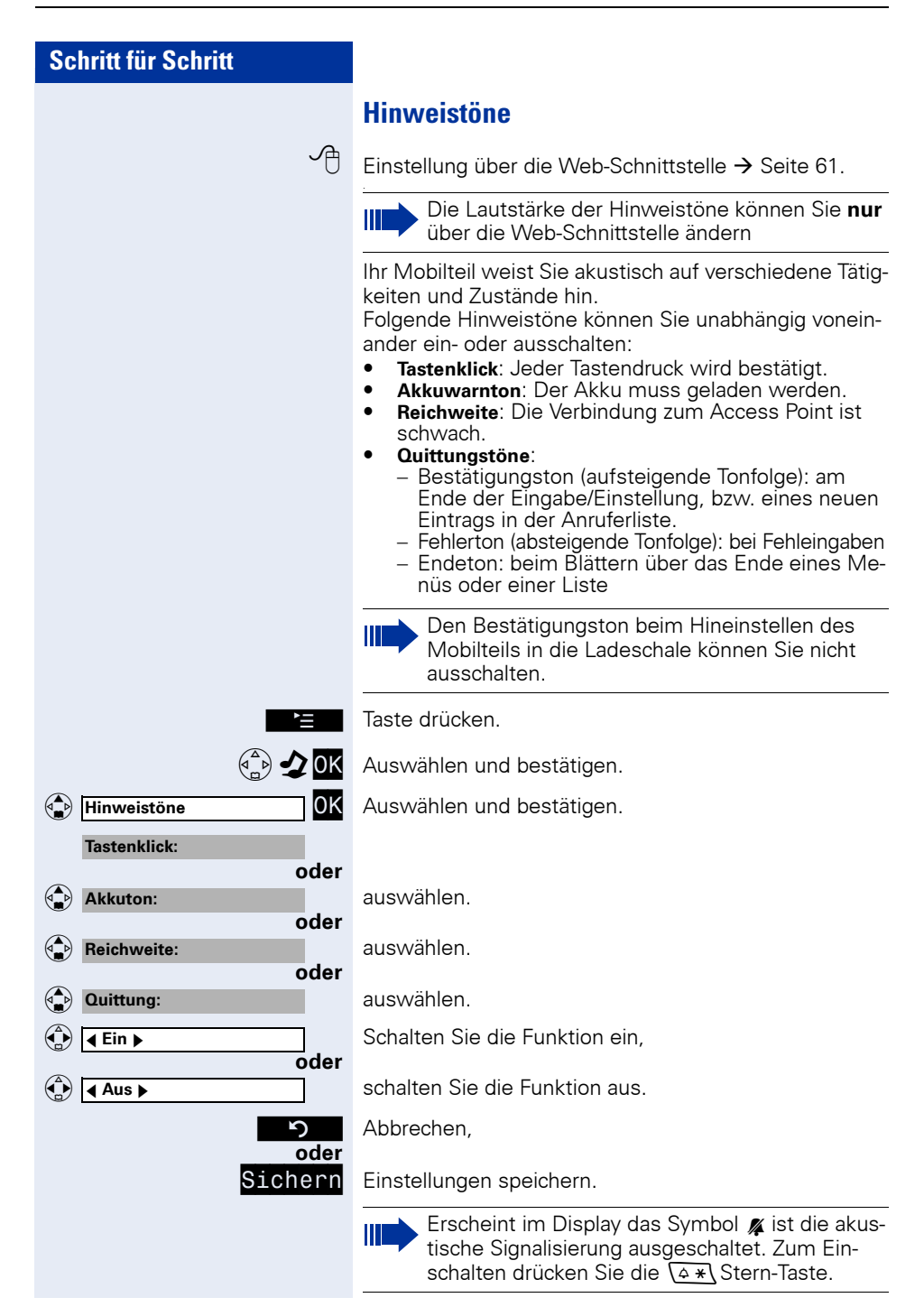

| Schritt für Schritt |                                                                                  |
|---------------------|----------------------------------------------------------------------------------|
|                     | Vibration                                                                        |
|                     | Unabhängig vo<br>Funktionen, kö<br>Funktionen ein<br>wird auch auso<br>tet sind. |
|                     | Der Vibr<br>schaltet<br>steht.                                                   |
| 2 <u>5</u>          | Taste drücken.                                                                   |
|                     | Auswählen und                                                                    |
|                     | Einschalten                                                                      |
| Vibration OK        | Auswählen und                                                                    |
|                     | Ausschalten                                                                      |
| Vibration J OK      | Auswählen und                                                                    |
|                     |                                                                                  |

on den Einstellungen für die einzelnen önnen Sie den Vibrationsalarm für alle oder ausschalten. Der Vibrationsalarm gelöst, wenn alle Klingeltöne ausgeschal-

rationsalarm ist vorübergehend ausge-, wenn das Mobilteil in der Ladeschale

d bestätigen.

d bestätigen.

d bestätigen.

| Schritt für Schritt |                                                                                                    |
|---------------------|----------------------------------------------------------------------------------------------------|
|                     | Extras                                                                                                    |
|                     | Wecker                                                                                                    |
|                     | Bei eingeschaltener Weckfunktion werden Sie, mit der<br>von Ihnen ausgewählten Melodie, täglich zu der einge-<br>stellten Weckzeit angerufen. |
| Έ                   | Taste drücken.                                                                                                    |
|                     | Auswählen und bestätigen.                                                                                                    |
|                     | Einschalten und Zeit einstellen                                                                                                    |
| Wecker              | Bestätigen.                                                                                                    |
| Aktivierung:        |                                                                                                    |
| 🚯 ┥ Ein 🕨           | Schalten Sie die Weckfunktion ein.                                                                                                    |
| Zeit:               | Auswählen.                                                                                                    |
| [12.00]             | Geben Sie die Weckzeit ein.                                                                                                    |
| 5                   | Abbrechen,                                                                                                    |
| Sichern             | Einstellungen speichern.                                                                                                    |
|                     | Ausschalten                                                                                                    |
| Wecker OK           | Bestätigen.                                                                                                    |
| Aktivierung:        |                                                                                                    |
| 🚯 ┥ Aus 🕨           | Schalten Sie die Weckfunktion aus.                                                                                                    |
| 5                   | Abbrechen,                                                                                                    |
| Sichern             | Einstellung speichern.                                                                                                    |
|                     | Lautstärke und Melodie für Wecker einstellen<br>→ Seite 36.                                                                                   |
|                     |                                                                                                    |
|                     |                                                                                                    |
|                     |                                                                                                    |
|                     |                                                                                                    |
|                     |                                                                                                    |
|                     |                                                                                                    |
|                     |                                                                                                    |

Solution State State

# Anruferliste

Die Nummern der letzten 30 Anrufe werden gespeichert. Je nach eingestellter Ruflistenart ( $\rightarrow$  Seite 56) werden alle Anrufe oder nur entgangene Anrufe gespeichert.

Mehrere Anrufe von derselben Nummer werden bei Listenart

- Alle Anrufe mehrfach gespeichert.
- Entg. Anrufe einmal gespeichert (der letzte Anruf).

Die Liste ist aufsteigend nach der Zeit des Anrufs sortiert. Neue Einträge sind rot.

#### Darstellung der detailierten Anruferliste:

Einträge (ausgewählter Eintrag/Gesamtzahl der Einträge)

Ruflistenart → Seite 56

Nummer oder Name des Anrufers

Datum und Uhrzeit des Anrufs

#### Anruferliste verwalten

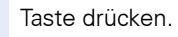

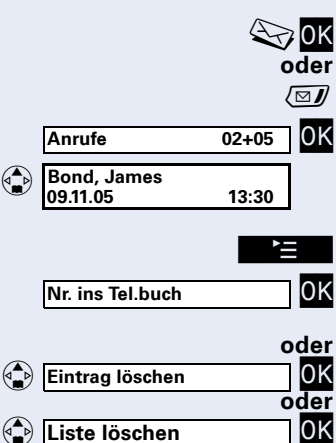

Bestätigen.

LED blinkt - Taste drücken.

Bestätigen.

Auswählen.

Display-Taste drücken.

Bestätigen, um den Eintrag im Telefonbuch zu speichern,

auswählen und bestätigen.

auswählen und bestätigen -Einträge werden ohne erneute Abfrage gelöscht,

abbrechen.

oder

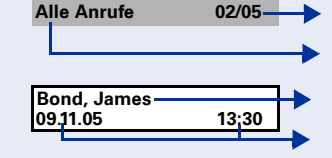

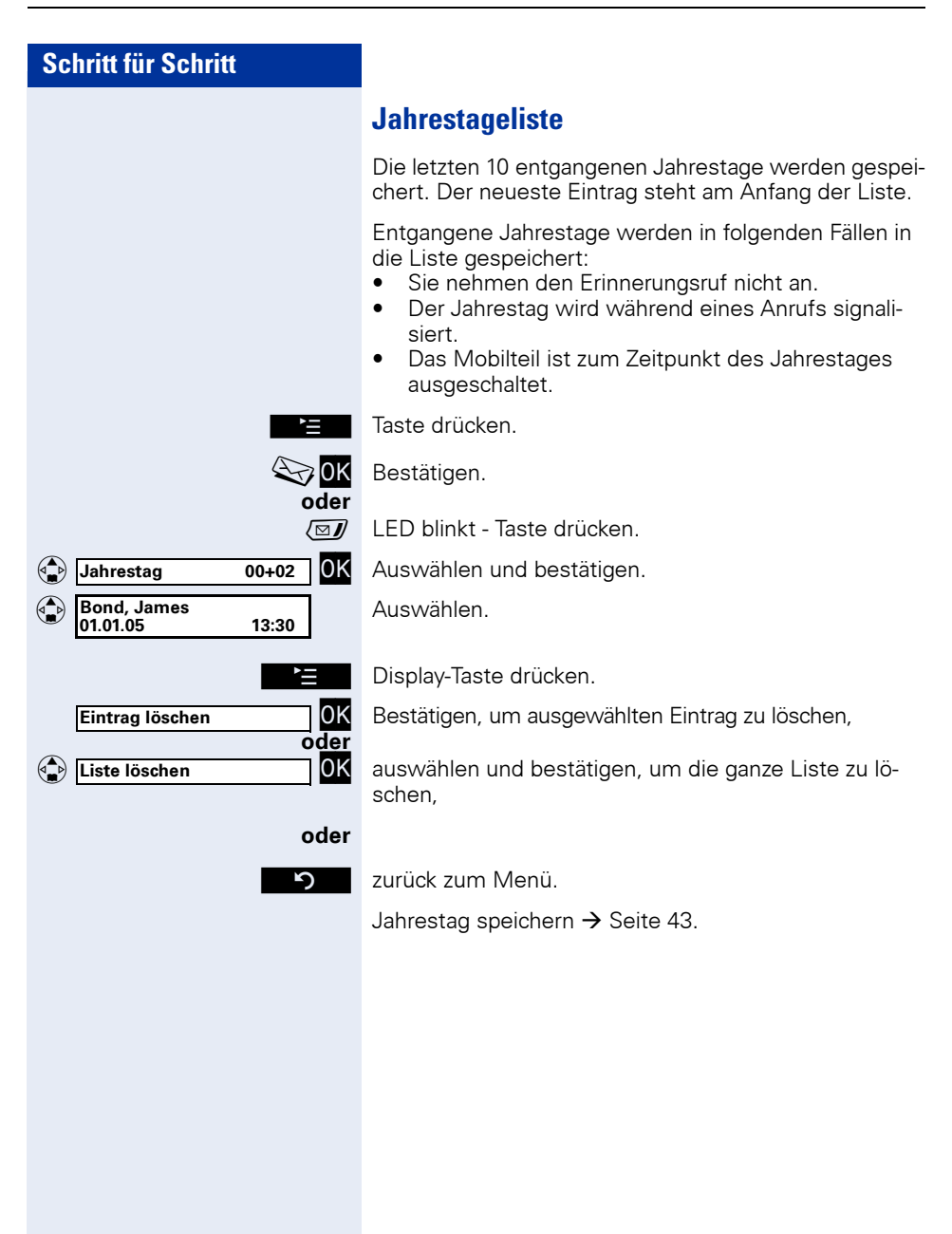

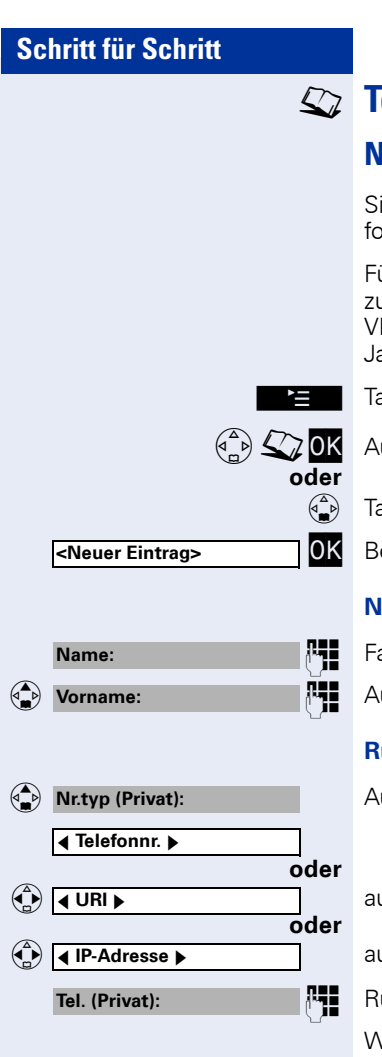

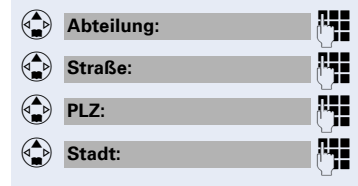

# **Telefonbuch**

# Neuen Eintrag anlegen

Sie können bis zu 200 Einträge anlegen, die in der Telefonbuchliste gespeichert werden.

Für jeden Eintrag können Sie Namen, Adresse und bis zu 3 Rufnummern speichern. Außerdem können Sie die VIP-Funktion aktivieren, sowie sich an einen wichtigen Jahrestag erinnern lassen.

Taste drücken.

Auswählen und bestätigen.

Taste kurz drücken.

Bestätigen.

#### Namen eintragen

Familienname eingeben.

Auswählen und Vorname eingeben.

#### Rufnummern eintragen

Auswählen,

auswählen,

auswählen,

Rufnummer/URI/IP eingeben.

Wiederholen Sie den Vorgang für "Büro" und "Mobil."

#### Abteilung und Adresse eintragen

Auswählen und Text eingeben. Auswählen und Text eingeben.

Auswählen und Text eingeben.

Auswählen und Text eingeben.

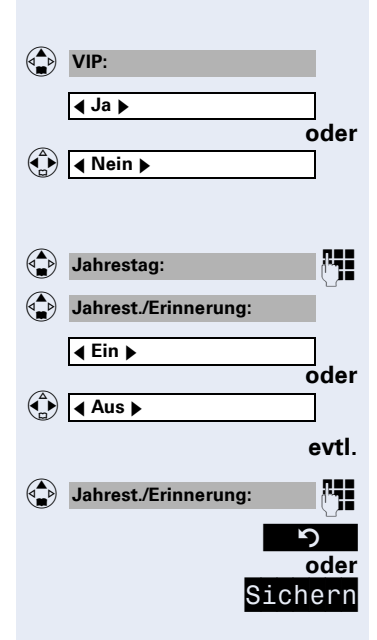

#### VIP-Funktion eintragen

Auswählen,

auswählen.

#### Jahrestag eintragen

Auswählen und Datum ändern.

Auswählen.

Erinnerungsfunktion einschalten

ausschalten.

Auswählen und Uhrzeit eingeben.

Abbrechen,

Einstellungen speichern.

# Nummer in Telefonbuch übernehmen

Sie können Nummern oder Adressen in das Telefonbuch übernehmen, die in einer Liste, z. B. der Anruferliste, der Wahlwiederholungsliste, der LDAP-Datenbank oder während der Eingabe angezeigt werden.

Voraussetzung: Eine Nummer wird angezeigt.

Situationsabhängig stehen Ihnen unterschiedliche Tasten zur Verfügung:

Display-Taste drücken.

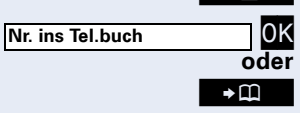

Bestätigen.

Display-Taste drücken.

Das Telefonbuch wird geöffnet. Weitere Einträge ergänzen Sie wie bei "Neuen Eintrag anlegen"beschrieben → Seite 42.

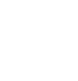

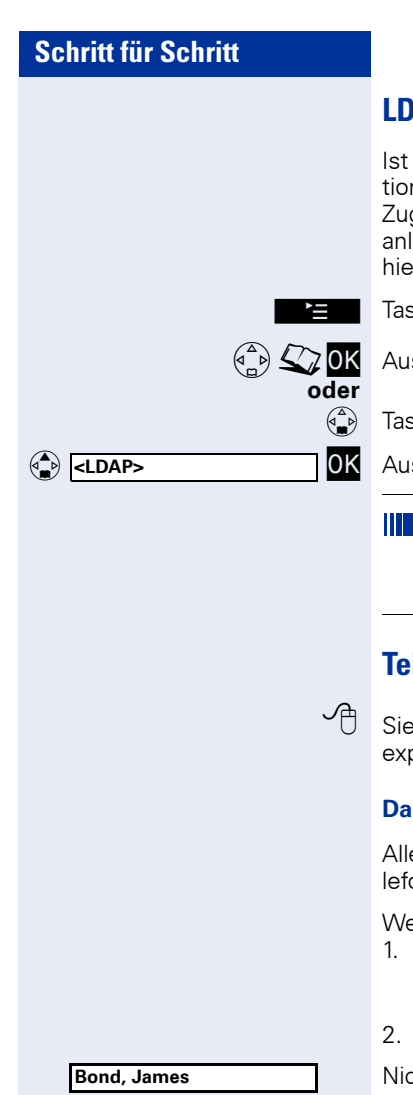

| Bond, James<br>0455 3625 | @ |
|--------------------------|---|
| 0400 0020                |   |

## LDAP

Ist ein LDAP-Server über Ihr WLAN erreichbar (Informationen zum LDAP-Server ansehen  $\rightarrow$  Seite 58) und der Zugang ist korrekt eingerichtet (siehe Administrationsanleitung optiPoint WL 2 professional S), können Sie hier nach Einträgen suchen.

Taste drücken.

Auswählen und bestätigen.

Taste kurz drücken.

Auswählen und bestätigen.

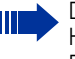

 Diese Funktion können Sie auch direkt aus dem Hauptmenü aufrufen.
 Die genaue Beschreibung finden Sie auf
 → Seite 34.

# Telefonbuchliste

Sie können das Telefonbuch über die Web-Schnittstelle exportieren, bzw. importieren  $\rightarrow$  Seite 62.

#### Darstellung in der Telefonbuchliste

Alle Einträge erscheinen alphabetisch sortiert in der Telefonbuchliste.

Weitere Sortierregeln:

- 1. Komplette Einträge (Name/Vorname)
  - Nummern vor Buchstaben
  - Kleinbuchstaben vor Großbuchstaben
- 2. Einträge, die nur Rufnummern enthalten

Nicht ausgewählte Einträge werden einzeilig dargestellt

Ein ausgewählter Eintrag wird 2-zeilig dargestellt.

Der Eintrag kann folgende Symbole enthalten:

- Sprachwahl
- Bürorufnummer
- Privatrufnummer
- Mobilrufnummer
- 💉 VIP-Eintrag
- 👜 gespeicherter Jahrestag

Bond, James 0455 3625

Eintrag ändern

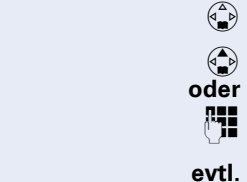

ଜ୍ଞ

oder OK

Ändern

#### **Eintrag suchen**

**Voraussetzung:** In der Telefonbuchliste sind Einträge gespeichert → Seite 42, → Seite 43.

- Telefonbuch öffnen.
  - Durch die Telefonbuchliste blättern,
  - Anfangsbuchstaben des gewünschten Kontaktnamens eingeben (Texteingabe  $\rightarrow$  Seite 18).
- I. falls mehrere passende Einträge vorhanden sind:

passenden Eintrag auswählen.

#### Eintrag ansehen

Voraussetzung: Der Eintrag in der Telefonbuchliste ist ausgewählt → Seite 44.

Ansehen Display-Taste drücken.

Durch Eingabefelder blättern.

Display-Taste drücken, um Eintrag zu ändern,

Display-Taste drücken. Sie gelangen zurück in die Telefonbuchliste.

#### Eintrag ändern

Voraussetzung: Der Eintrag in der Telefonbuchliste ist ausgewählt → Seite 44.

Display-Taste drücken.

Bestätigen.

Wählen Sie mit der Steuer-Taste das Eingabefeld aus, das Sie ändern möchten.

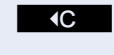

0K

Display-Taste drücken, um Zeichen links vom Cursor zu löschen.

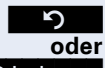

Abbrechen,

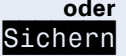

Display-Taste drücken, um die Eingaben zu sichern.

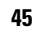

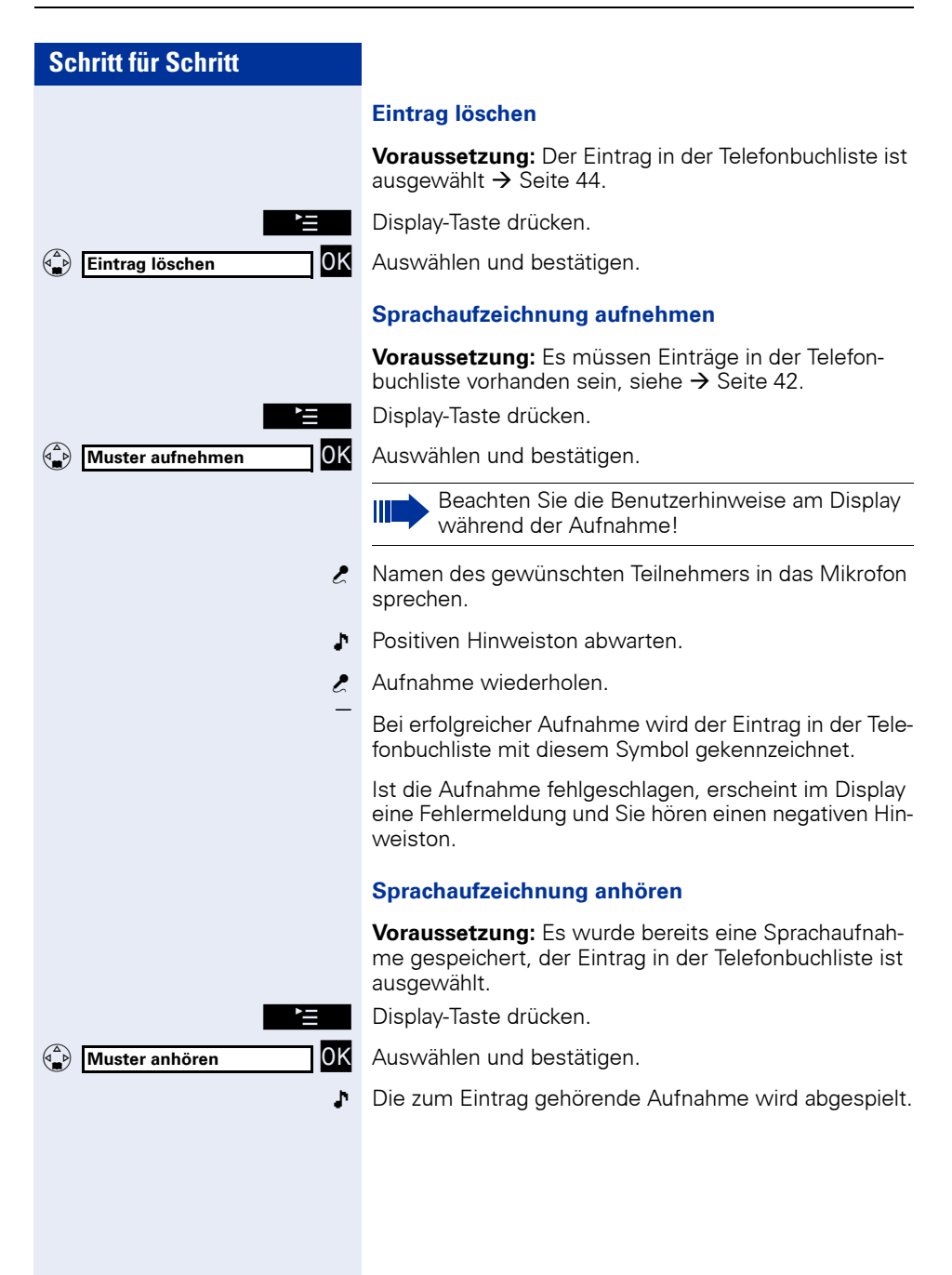

| Schritt für Schritt     |                                                                                                    |
|-------------------------|----------------------------------------------------------------------------------------------------|
|                         | Standardmuster                                                                                                    |
|                         | Standardmuster dienen zur Wahl der gespeicherten Pri-<br>vat-, Büro- oder Mobilrufnummer eines bestimmten Te-<br>lefonbucheintrags. |
|                         | <b>Voraussetzung:</b> Es wurde bereits eine Sprachaufnah-<br>me gespeichert, der Eintrag in der Telefonbuchliste ist<br>ausgewählt. |
| ľ=                      | Display-Taste drücken.                                                                                                    |
| Standardmuster OK       | Auswählen und bestätigen.                                                                                                    |
| Muster aufnehmen OK     | Auswählen und bestätigen.                                                                                                    |
|                         | Beachten Sie die Benutzerhinweise am Display während der Aufnahme!                                                                  |
| Sprechen Sie: Privat OK | Bestätigen, um die Aufnahme zu starten.                                                                                             |
| ٢                       | "Privat"in das Mikrofon sprechen.                                                                                                   |
| 3                       | Positiven Hinweiston abwarten.                                                                                                    |
| ٢                       | Aufnahme wiederholen.                                                                                                    |
|                         | Wiederholen Sie den Vorgang für "Büro"und "Mobil."                                                                                  |
|                         | Telefonbuchliste löschen                                                                                                    |
|                         | Voraussetzung: Der Eintrag in der Telefonbuchliste ist<br>ausgewählt → Seite 44.                                                    |
| È                       | Display-Taste drücken.                                                                                                    |
| Liste löschen OK        | Auswählen und bestätigen.                                                                                                    |
| Ja                      | Display-Taste drücken, um alle Telefonbucheinträge dauerhaft zu löschen.                                                            |
|                         | Speicherplatz                                                                                                    |
|                         | <b>Voraussetzung:</b> Der Eintrag in der Telefonbuchliste ist ausgewählt → Seite 44.                                                |
|                         | Anzahl der noch freien Einträge im Telefonbuch anzei-<br>gen lassen.                                                                |
| È                       | Display-Taste drücken.                                                                                                    |
| Speicherplatz OK        | Auswählen und bestätigen.                                                                                                    |
|                         |                                                                                                    |

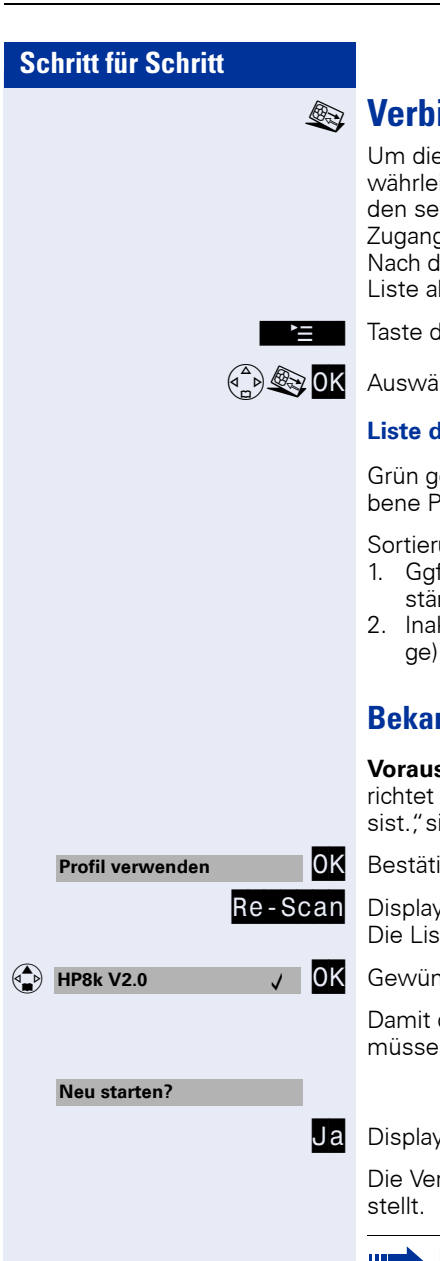

# Verbindungsassistent

Um die Empfangsqualität innerhalb Ihres WLAN zu gewährleisten, können mehrere Accesspoints eingebunden sein. Es können entsprechend viele (maximal 16) Zugangsprofile eingerichtet werden.

Nach dem Start des Verbindungsassistenten wird eine Liste aller gespeicherten Zugangsprofile angezeigt.

Taste drücken.

Auswählen und bestätigen.

#### Liste der Zugangsprofile

Grün geschriebene Profile sind aktiv, schwarz geschriebene Profile sind nicht aktiv.

Sortierung der Zugangsprofile:

- 1. Ggf. aktive Zugangsprofile sortiert nach Empfangsstärke (0-4).
- 2. Inaktive Zugangsprofile in alphabetischer Reihenfolae).

# Bekanntes Profil aktivieren

Voraussetzung: Es sind bereits Zugangsprofile eingerichtet und Sie befinden sich im Menü "Verbindungsassist.", siehe oben.

optiPoint WL 2 professional S).

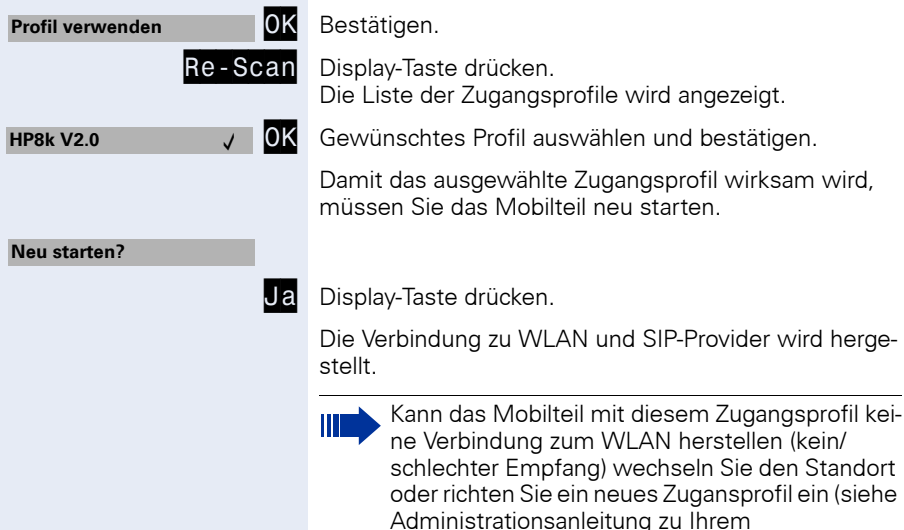

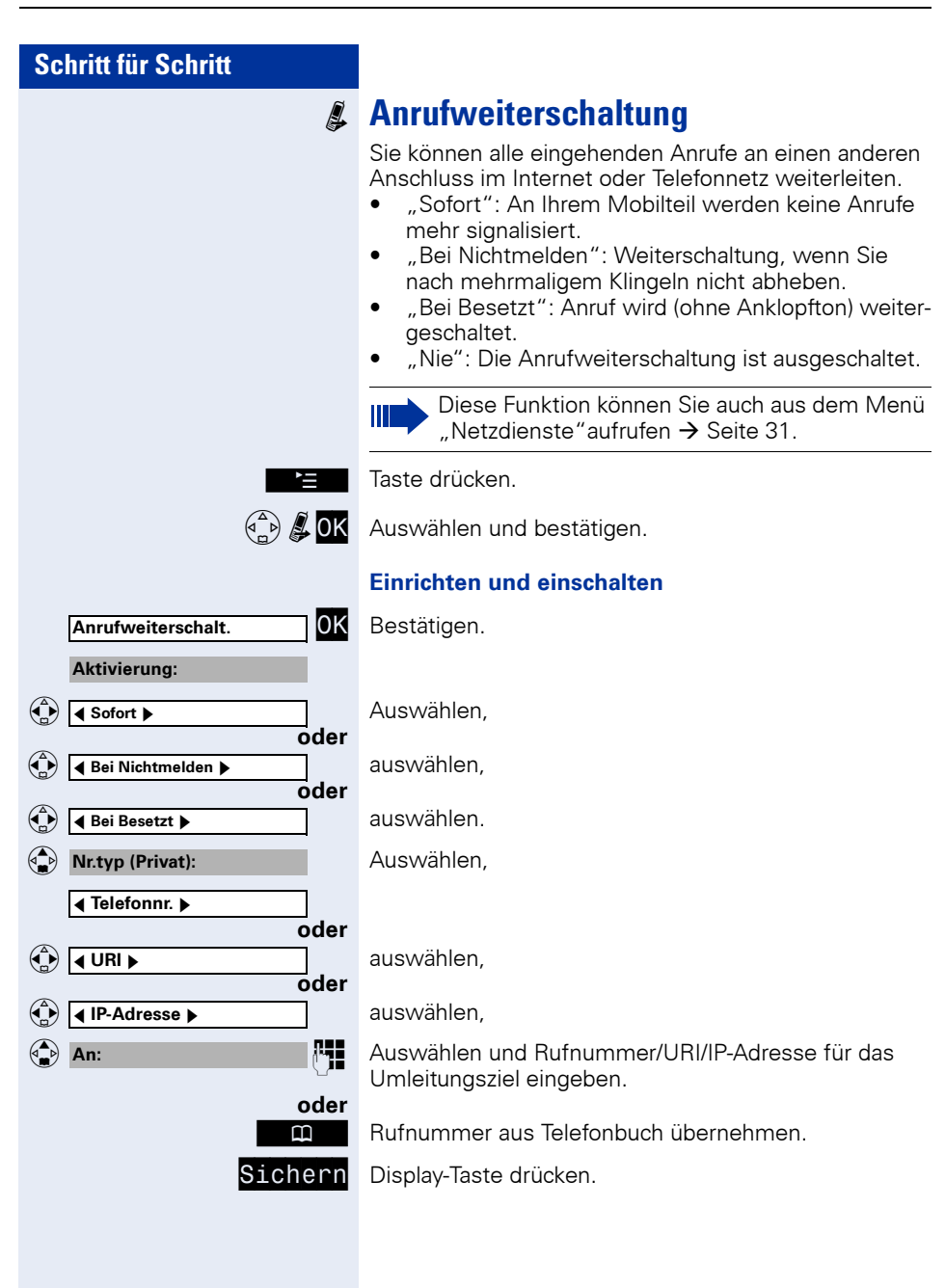

S

| chritt für Schritt |                                                                                                    |
|--------------------|----------------------------------------------------------------------------------------------------|
|                    | Ausschalten                                                                                                    |
| Anrufweiterschalt. | Bestätigen.                                                                                                    |
| Aktivierung:       |                                                                                                    |
| Nie ►              | Auswählen.                                                                                                    |
| Sichern            | Display-Taste drücken.                                                                                                    |
| 2                  | <b>Einstellungen</b><br>Ihr Mobilteil ist voreingestellt. Sie können die Einstel-<br>lungen individuell ändern.                                                                                                    |
|                    | Display                                                                                                    |
| Ą                  | Einstellungen über die Web-Schnittstelle $ ightarrow$ Seite 62.                                                                                                    |
|                    | <ul> <li>Folgende Funktionen stehen Ihnen zur Verfügung, um das Display Ihres Mobilteils Ihren Bedürfnissen anzupassen:</li> <li>Logo → Seite 50</li> <li>Farbschema auswählen → Seite 52</li> <li>Kontrast einstellen → Seite 52</li> <li>Helligkeit einstellen → Seite 53</li> <li>Nachtmodus einstellen → Seite 53</li> <li>Beleuchtungsdauer einstellen → Seite 53</li> <li>Sprache einstellen → Seite 54</li> </ul> |
|                    | Logo                                                                                                    |
|                    | Sie können ein Hintergrundbild für Ihr Display einstel-<br>len. Dieses Logo wird im Hintergrund angezeigt. Da-<br>tum, Zeit und Name werden nicht überdeckt.<br>Das Logo wird in bestimmten Situationen nicht ange-<br>zeigt, z. B. während eines Gesprächs oder wenn das<br>Mobilteil abgemeldet ist.                                                                                                    |
|                    | Eigene Bilder können Sie über die Web-Schnittstelle in das Mobilteil laden → Seite 62.                                                                                                    |
|                    | Logo ein/ausblenden:                                                                                                    |
| No.                | Taste drücken.                                                                                                    |
|                    | Auswählen und bestätigen.                                                                                                    |
| Display OK         | Bestätigen.                                                                                                    |
| LogoOK             | Bestätigen.                                                                                                    |

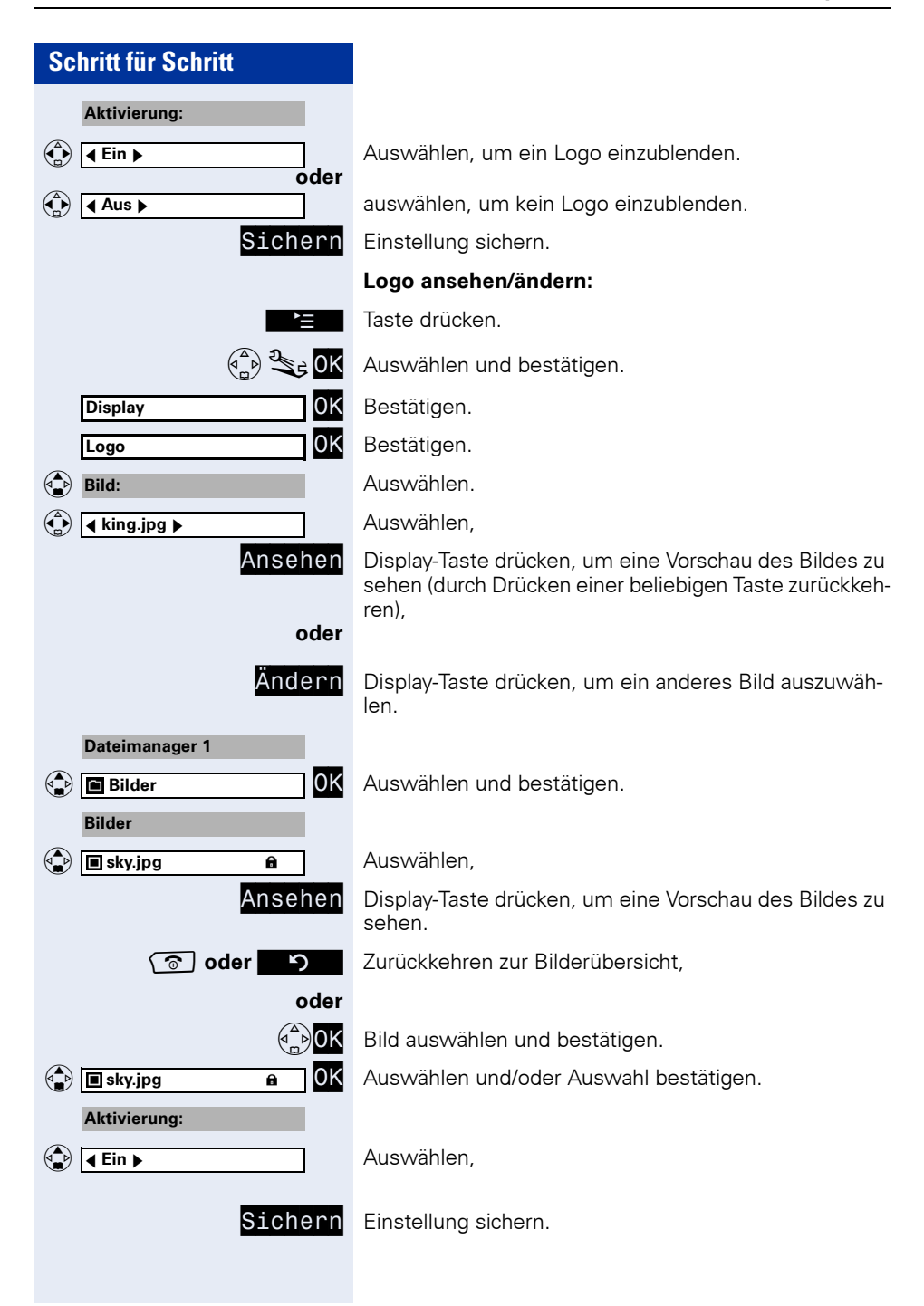

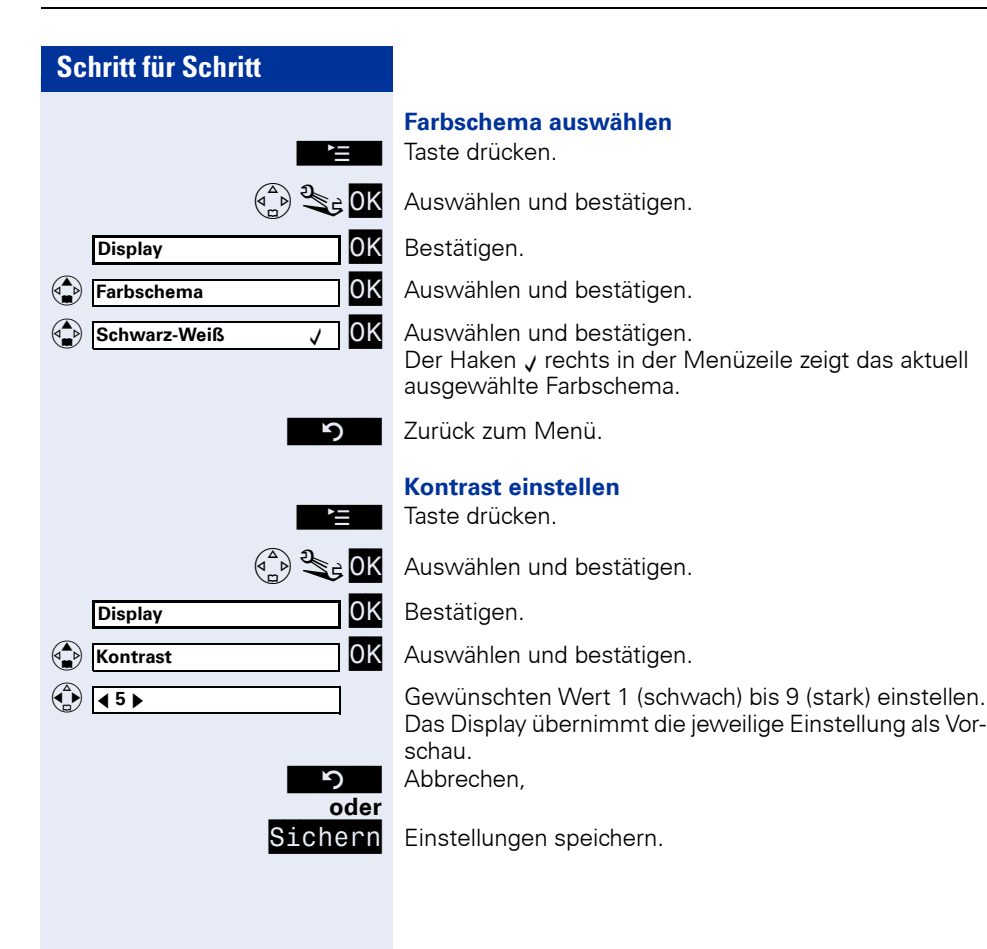

|   | isplay<br>elligkeit<br>5 ▶ | L               |
|---|----------------------------|-----------------|
|   |                            | oder<br>Sichern |
| 5 | ioploy                     |                 |
|   | ispiay                     |                 |
|   | achtmodus                  |                 |
|   | achtmodus                  |                 |
| D | isplav                     | OK              |
|   | acklight Switch            | OK              |

(♠) ◀ 30 ▶

#### Helligkeit einstellen

Taste drücken

Auswählen und bestätigen.

Bestätigen.

Auswählen und bestätigen.

Gewünschten Wert 1 (schwach) bis 9 (stark) einstellen. Das Display übernimmt die ieweilige Einstellung als Vorschau.

Abbrechen.

Einstellungen speichern.

#### Nachtmodus ein/ausschalten

Im Ruhezustand wird das Display abgedunkelt. Bei eingeschaltetem Nachtmodus geht die Beleuchtung des Displays im Ruhezustand ganz aus, wenn das Mobilteil in der Ladeschalte steht Taste drücken

Auswählen und bestätigen.

Bestätigen.

Auswählen und bestätigen (einschalten).

Auswählen und bestätigen (ausschalten).

Zurück zum Menü.

#### Beleuchtungsdauer einstellen

Stellen Sie in 5-Sekunden Intervallen ein, wie lange die Hintergrundbeleuchtung bei Nichtbenutzung des Mobilteils eingeschaltet bleiben soll. Taste drücken.

Auswählen und bestätigen.

Bestätigen.

Auswählen und bestätigen.

Gewünschten Wert (5 bis 60 Sekunden) einstellen. Das Display übernimmt die jeweilige Einstellung als Vorschau.

Abbrechen.

oder Sichern

Einstellungen speichern.

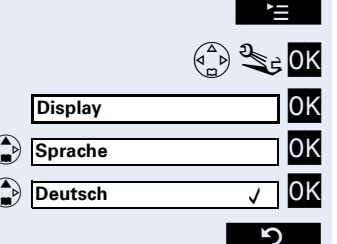

#### Sprache einstellen

Sie können sich das Hauptmenü und die Display-Tasten Ihres optiPoint WL 2 professional S in verschiedenen Sprachen anzeigen lassen. Taste drücken.

Auswählen und bestätigen.

Bestätigen.

Auswählen und bestätigen.

Auswählen und bestätigen.

Zurück zum Menü. Der Haken  $\downarrow$  rechts in der Menüzeile zeigt die aktuell ausgewählte Sprache.

# **Statusinformationen**

Sie können sich allgemeine Informationen über das Mobilteil angezeigen lassen. Taste drücken.

Ĭ Status **IP-Adresse:** Proxy-Name: HW-Release: SW-Release: MAC-Adresse: 5

Auswählen und bestätigen.

Auswählen und bestätigen.

IP-Adresse des Mobilteils.

IP-Adresse des Proxy-Server: Auswählen.

Geräteversion des Mobilteils: Auswählen.

Version der aktuell geladenen Software: Auswählen.

Geräte-Adresse des Mobilteils: Auswählen.

Zurück zum Menü.

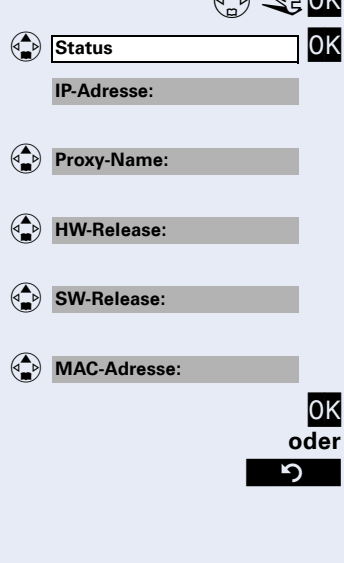

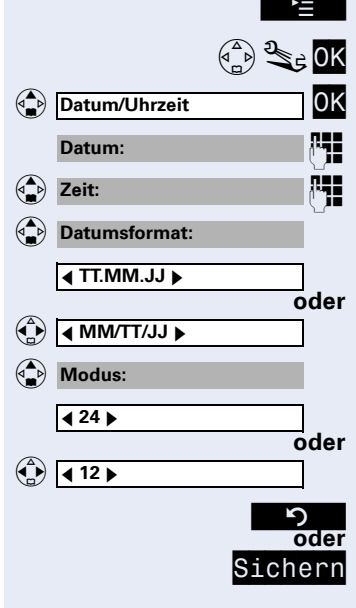

# Datum/Uhrzeit einstellen

Sie können Datum und Uhrzeit des Mobilteils manuell einstellen.

Taste drücken.

Auswählen und bestätigen.

Auswählen und bestätigen.

Datum 6-stellig eingeben.

Auswählen, Stunden und Minuten 4-stellig eingeben. Auswählen.

Datumsanzeige "Tag/Monat/Jahr"

Datumsanzeige "Monat/Tag/Jahr"auswählen,

Auswählen.

Deutschen Zeitanzeigemodus

englischen Zeitanzeigemodus auswählen.

Abbrechen,

Einstellungen speichern.

# **Bequem abheben**

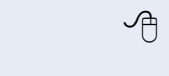

Einstellung über die Web-Schnittstelle  $\rightarrow$  Seite 62.

Taste drücken.

Auswählen und bestätigen.

Auswählen und bestätigen (einschalten).

Auswählen und bestätigen (ausschalten).

Zurück zum Menü.

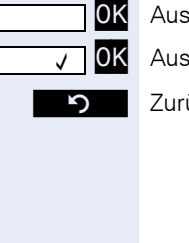

Bequem abheben

Bequem abheben

| Schritt für Schritt    |                            |
|------------------------|----------------------------|
|                        |                            |
|                        | Ru                         |
| Ĕ                      | Sie<br>ente<br>Anr<br>Tast |
|                        | Aus                        |
| Ruflistenart OK        | Aus                        |
| Entg. Anrufe OK        | Bes                        |
| oder                   |                            |
| Alle Anrufe OK         | Aus                        |
| ා oder <mark>OK</mark> | Zur                        |
|                        | Der<br>tivie               |
|                        |                            |
|                        |                            |
|                        | Mo                         |
| Ą                      | Eins                       |
|                        | Sie<br>recł<br>sch         |
|                        |                            |
|                        |                            |

# flistenart

können einstellen ob alle geführten Gespräche und gangene Anrufe, oder **nur** entgangene Anrufe in der uferliste  $\rightarrow$  Seite 40 gespeichert werden sollen. te drücken.

wählen und bestätigen.

wählen und bestätigen.

stätigen.

wählen und bestätigen.

ück zum Menü.

Haken v rechts in der Menüzeile zeigt die aktuell akerte Einstellung.

Wenn Sie die Listenart ändern, werden alle vorher angezeigten Einträge gelöscht.

# hilteil-PIN

stellung über die Web-Schnittstelle → Seite 61.

können Ihr optiPoint WL 2 professional S vor unbentigtem Zugriff durch Eingabe einer 4-stelligen PIN ützen.

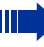

Die PIN wird beim Einschalten des Mobilteils abgefragt  $\rightarrow$  Seite 11.

Nach 3 Fehleingaben der PIN wird das Mobilteil gesperrt. Eine Beschreibung zum Entsperren des Mobilteils finden Sie in der Administrationsanleitung zu Ihrem optiPoint WL 2 professional S).

Taste drücken.

Auswählen und bestätigen.

Auswählen und bestätigen.

4-stellige PIN eingeben.

Speichern,

Zurück zum Menü.

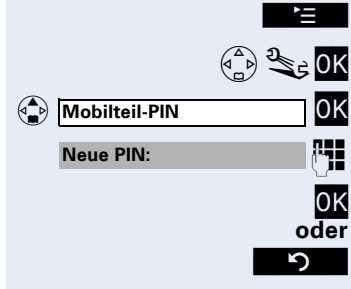

| Schritt für Schritt                                                                                                    |                                                                                                    |
|----------------------------------------------------------------------------------------------------|----------------------------------------------------------------------------------------------------|
|                                                                                                    | Netzkonfiguration                                                                                                    |
|                                                                                                    | Name für Mobilteil einstellen                                                                                                    |
| A                                                                                                    | Einstellung über die Web-Schnittstelle → Seite 62.                                                                                                    |
| Ĕ                                                                                                    | Sie können einen Namen (maximal 16 Zeichen) für das<br>Mobilteil vergeben. Dieser Name erscheint im Ruhe-<br>Modus im Display.<br>Taste drücken.                                                                                                    |
| (▲) <sup>2</sup> CK                                                                                                    | Auswählen und bestätigen.                                                                                                    |
| Netzkonfiguration                                                                                                    | Auswählen und bestätigen.                                                                                                    |
| Mobilteil-Name OK                                                                                                    | Bestätigen.                                                                                                    |
| evtl                                                                                                    | Text, der im Ruhe-Modus im Display erscheinen soll,<br>eingeben.                                                                                                    |
| €vti.                                                                                                    | Zeichen löschen.                                                                                                    |
| Sichern                                                                                                    | Eingabe speichern.                                                                                                    |
|                                                                                                    | Zugangsprofile                                                                                                    |
|                                                                                                    | Sie können aus der Liste der Zugangsprofile ein ande-<br>res Profil für den WLAN-Zugang aktivieren.                                                                                                    |
|                                                                                                    |                                                                                                    |
|                                                                                                    | Aktive Profile sind in der Liste grün und nach der Emp-<br>fangsstärke sortiert (höchste Empfangsstärke zuerst).<br>Schwarz geschriebene Profile sind nicht aktiv.<br>Taste drücken.                                                                                                    |
| ()<br>() 2€€ OK                                                                                                    | Aktive Profile sind in der Liste grün und nach der Emp-<br>fangsstärke sortiert (höchste Empfangsstärke zuerst).<br>Schwarz geschriebene Profile sind nicht aktiv.<br>Taste drücken.<br>Auswählen und bestätigen.                                                                                                    |
|                                                                                                    | <ul> <li>Aktive Profile sind in der Liste grün und nach der Empfangsstärke sortiert (höchste Empfangsstärke zuerst).</li> <li>Schwarz geschriebene Profile sind nicht aktiv.</li> <li>Taste drücken.</li> <li>Auswählen und bestätigen.</li> <li>Auswählen und bestätigen.</li> </ul>                                                                                                    |
| Netzkonfiguration<br>Wetzkonfiguration<br>OK<br>OK                                                                                                    | <ul> <li>Aktive Profile sind in der Liste grün und nach der Empfangsstärke sortiert (höchste Empfangsstärke zuerst).</li> <li>Schwarz geschriebene Profile sind nicht aktiv.</li> <li>Taste drücken.</li> <li>Auswählen und bestätigen.</li> <li>Auswählen und bestätigen.</li> <li>Auswählen und bestätigen.</li> </ul>                                                                                                    |
| Netzkonfiguration<br>Vagangsprofile<br>HP8k V2.0<br>Vagangsprofile<br>OK                                                                                                    | <ul> <li>Aktive Profile sind in der Liste grün und nach der Empfangsstärke sortiert (höchste Empfangsstärke zuerst).</li> <li>Schwarz geschriebene Profile sind nicht aktiv.</li> <li>Taste drücken.</li> <li>Auswählen und bestätigen.</li> <li>Auswählen und bestätigen.</li> <li>Gewünschtes Profil auswählen und bestätigen.</li> </ul>                                                                                                    |
| Netzkonfiguration<br>Vetzkonfiguration<br>Vetzkonfigura | <ul> <li>Aktive Profile sind in der Liste grün und nach der Empfangsstärke sortiert (höchste Empfangsstärke zuerst). Schwarz geschriebene Profile sind nicht aktiv. Taste drücken.</li> <li>Auswählen und bestätigen.</li> <li>Auswählen und bestätigen.</li> <li>Gewünschtes Profil auswählen und bestätigen.</li> <li>Der Haken ✓ rechts in der Menüzeile zeigt das aktuell ausgewählte Profil.</li> </ul>                                                                                                    |
| Netzkonfiguration<br>Vetzkonfiguration<br>Vetzkonfigura | <ul> <li>Aktive Profile sind in der Liste grün und nach der Empfangsstärke sortiert (höchste Empfangsstärke zuerst). Schwarz geschriebene Profile sind nicht aktiv. Taste drücken.</li> <li>Auswählen und bestätigen.</li> <li>Auswählen und bestätigen.</li> <li>Gewünschtes Profil auswählen und bestätigen.</li> <li>Der Haken ✓ rechts in der Menüzeile zeigt das aktuell ausgewählte Profil.</li> <li>Kann das Mobilteil mit diesem Zugangsprofil keine Verbindung zum WLAN herstellen (kein/schlechter Empfang) wechseln Sie den Standort oder richten Sie ein neues Zugansprofil ein (siehe Administrationsanleitung zu Ihrem optiPoint WL 2 professional S).</li> </ul> |

#### Hauptmenü

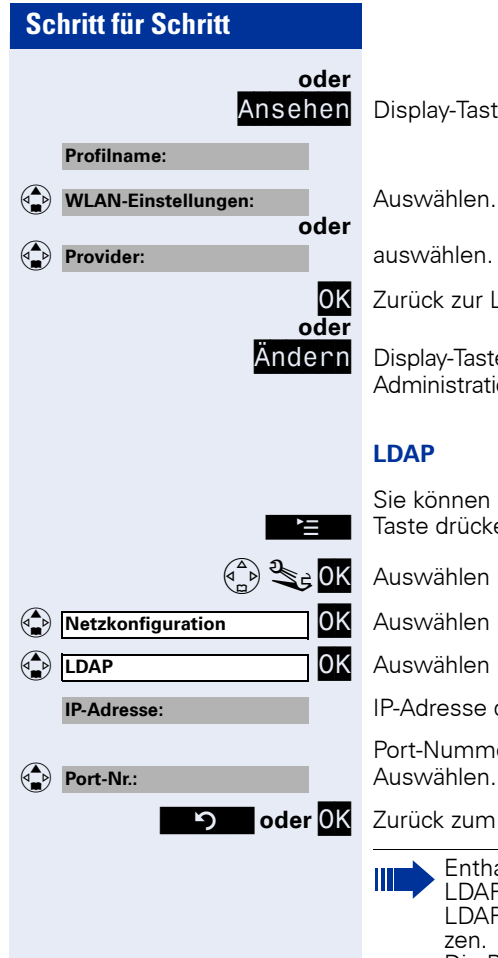

Display-Taste drücken um Einstellungen anzusehen,

Zurück zur Liste der Zugangsprofile,

Display-Taste drücken um Einstellungen zu ändern, siehe Administrationsanleitung optiPoint WL 2 professional S.

Sie können sehen, ob ein LDAP-Server eingerichtet ist. Taste drücken

Auswählen und bestätigen.

Auswählen und bestätigen.

Auswählen und bestätigen.

IP-Adresse des LDAP-Server.

Port-Nummer des Proxy-Server: Auswählen.

Zurück zum Menü.

Enthalten die Felder keine Einträge, ist kein LDAP-Server eingerichtet und Sie können die LDAP-Suche ( $\rightarrow$  Seite 34,  $\rightarrow$  Seite 44) nicht nut-

Die Beschreibung zum Einrichten eines LDAP-Servers finden Sie in der Administrationsanleitung zu Ihrem optiPoint WL 2 professional S.

Übernehme

Rückgäng

flower.jpg ⊽

Hilfe

| Konfiguration | über | Web-Schnitt- |
|---------------|------|--------------|
| stelle        |      |              |

Das optiPoint WL 2 professional S ist mit einem HTTP-Webserver ausgestattet, der es erlaubt, Inhalte des Mobilteils auf einem Web-Browser eines im WLAN integrierten PCs abzubilden ("Web-Schnittstelle").

|                 | 5                                                                                                    |  |
|-----------------|----------------------------------------------------------------------------------------------------|--|
|                 | Hierfür müssen die IP-Daten des<br>optiPoint WL 2 professional S und des PCs kor-<br>rekt eingerichtet sein (Fragen Sie Ihr zuständiges<br>Fachpersonal).                                                                                |  |
|                 | <ul> <li>Benutzung:</li> <li>Zugriff auf Parameter und Listen</li> <li>Einstellungen für Ihr optiPoint WL 2 professional S</li> <li>Importieren von Klingeltönen</li> </ul>                                                              |  |
|                 | Während der Konfiguration über die Web-Schnitt-<br>stelle wird im Display des Mobilteils "Device is<br>locked by WEB access" angezeigt. Es sind keine<br>Eingaben über die Tastatur möglich und ankom-<br>mende Anrufe werden ignoriert. |  |
|                 | Die Web-Schnittstelle enthält unter anderem folgende<br>Formular-Elemente:                                                                                                    |  |
| <u>Benutzer</u> | Auf Link klicken, um zur entsprechenden Seite zu gelan-<br>gen.                                                                                                    |  |
| ernehmen        | Auf Schaltfläche klicken, um die Änderungen im aktuel-<br>len Formular zu übernehmen. Hiermit werden die Ände-<br>rungen in das optiPoint WL 2 professional S übertra-<br>gen.                                                           |  |
| ickgängig       | Auf Schaltfläche klicken, um die Änderungen im aktuel-<br>len Formular auf die bisherigen Werte im<br>optiPoint WL 2 professional S zurückzusetzen.                                                                                      |  |
| wer.jpg 💌       | Aus Listenfeld eine Option auswählen.                                                                                                    |  |
|                 | Auf Checkbox oder Radiobutton klicken, um eine Funk-<br>tion zu aktivieren/deaktivieren.                                                                                                    |  |
|                 |                                                                                                    |  |

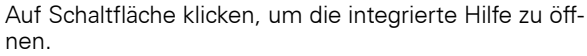

# **Startvorbereitungen**

**Voraussetzung:** Das Mobilteil befindet sich im Ruhe-Modus.

- 1. Browser öffnen
- 2. IP-Adresse des optiPoint WL 2 professional S eingeben. Beispiel: http://IP des optiPoint WL 2 professional S

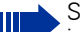

Soll eine verschlüsselte Verbindung aufgebaut werden, geben Sie im Adressfeld der Web-Browsers https://... an.

Die IP-Adresse des Mobilteils kann sich ändern, wenn Sie bei der Anmeldung am Access Point/ WLAN-Router den DHCP-Client aktiviert haben.

Die IP-Adresse Ihres Mobilteils sehen Sie in der Statusanzeige  $\rightarrow$  Seite 54.

Die Startseite öffnet sich in einem separaten Fenster.

#### Startseite

Auf der Startseite wählen Sie Ihre Sprache aus.

|                             | Benutzerauswa                          | hl                   | Sprachauswahl |
|-----------------------------|----------------------------------------|----------------------|---------------|
| Status - Microsoft Internet | Explorer SIEMENS optiPoin              | t WL2 professional S |               |
|                             | Status   Benutzer   Admin              | HP8K V1.0 4950510106 | 10.21.100.85  |
| 🚹 Home                      | Mobilteil                              |                      |               |
| > Mobilteil                 | Identifikations- und Statusinformation | en zum Mobilteil.    |               |
| Dateisystem                 | Mobilteil-Name                         | HP8k 106             |               |
|                             | Mobilteil-Status                       | Standby              |               |
|                             | MAC-Adresse                            | 00:01:e3:4e:94:eb    |               |
|                             | Versionen                              |                      |               |
|                             | Firmware-Version                       | 70.000.16.00034      |               |
|                             | Hardware-Version                       | 1.3                  |               |
| Avera Printed               | Hilfe                                  |                      | ٩             |
| WEDSERVER                   | Wolenens AG 2005                       |                      |               |
|                             | •                                      |                      | <b>▶</b>      |
| Web-Ha                      | uptmenü                                | Inhalt               |               |

Web-Hauptmenü

Status Auswählen.

#### Mobilteil

Hier sehen Sie Identifikations- und Statusinformationen zu Ihrem Mobilteil.

#### Dateisystem

Hier sehen Sie Informationen über freien und belegten Speicherplatz Ihres Mobilteils.

# Login

<u>Benutzer</u>

Auswählen.

evtl.

PIN des Mobilteils eingeben (am Mobilteil siehe  $\rightarrow$  Seite 56).

Übernehmen Bestätigen.

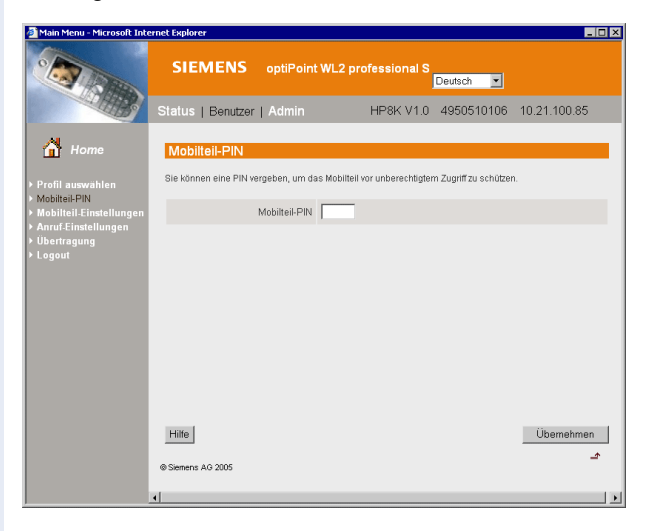

# Benutzereinstellungen

Über das Web-Hauptmenü erreichen Sie weitere Einstellungsmenüs:

#### Profil auswählen

Wählen Sie hier ein vorkonfiguriertes WLAN-Profil aus (entspricht Mobilteil → Seite 48).

#### **Mobilteil-PIN**

Zum Schutz vor unbefugter Benutzung Ihres optiPoint WL 2 professional S können Sie eine PIN einrichten (entspricht Mobilteil  $\rightarrow$  Seite 56).

#### Mobilteil-Einstellungen: Audio

Hier können Sie die Sprachlautstärke einstellen (entspricht Mobilteil → Seite 35) und Hinweistöne ein/ausschalten (entspricht Mobilteil → Seite 37).

#### Mobilteil-Einstellungen: Klingeltöne

Hier können Sie Klingeltöne festlegen (entspricht Mobilteil → Seite 36).

#### Mobilteil-Einstellungen: Display

Nehmen Sie Einstellungen für das Display vor:

- Name ändern (entspricht Mobilteil → Seite 57)
- Sprache einstellen (entspricht Mobilteil → Seite 54)
- Logo ein-/aus blenden (entspricht Mobilteil → Seite 50)
- Kontrast einstellen (entspricht Mobilteil → Seite 52)
- Helligkeit einstellen (entspricht Mobilteil  $\rightarrow$  Seite 53)
- Farbschema auswählen (entspricht Mobilteil → Seite 52)
- Nachtmodus ein-/ausschalten (entspricht Mobilteil → Seite 53)

#### Anruf-Einstellungen

Nehmen Sie hier folgende Anruf-Einstellungen vor:

- "Anklopfen"aktivieren/deaktivieren (entspricht Mobilteil → Seite 31)
- "Bequem Abheben"ein-/ausschalten (entspricht Mobilteil  $\rightarrow$  Seite 55)
- Netzanrufbeantworter einrichten (entspricht Mobilteil → Seite 32)

#### Übertragung: Klingeltöne

Für Ihr optiPoint WL 2 professional S sind 12 Klingelton-Melodien gespeichert. Hier können Sie 4 weitere, eigene Klingeltöne vom PC auf das Mobilteil übertragen und dort verwenden.

Unterstützte Dateiformate sind: MIDI, SP-MIDI, iMelody, WAV

#### Übertragung: Bilder

Hier können Sie eigene Bilder vom PC auf das Mobilteil übertragen und diese als Hintergrundbilder verwenden.

- Unterstützte Dateiformate: JPEG, BMP, GIF, PNG, WBMP
- maximale Bildgröße: 128px × 128px

#### Übertragung: Telefonbuch

Sie können das Telefonbuch Ihres Mobilteils in einer Datei am PC speichern, d.h. eine Sicherungskopie Ihres Telefonbuchs anlegen. Sie können das Telefonbuch dann z. B. nach versehentlichem Löschen wieder auf Ihr Mobilteil laden.

• Dateiformat: DAT

Wenn Sie die Sicherungsdatei eines Telefonbuchs importieren, wird das aktuell am Mobilteil gespeicherte Telefonbuch überschrieben.

Die für die Sprachwahl im Telefonbuch hinterlegten Sprachmuster gehen bei der Übertragung des Telefonbuchs verloren.

#### Logout

Hier verlassen Sie den Einstellungsbereich für Ihr optiPoint WL 2 professional S. Die Startseite  $\rightarrow$  Seite 60 wird geöffnet.

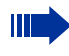

Schließen Sie die Web-Schnittstelle **immer** mit Klicken auf "Logout," ansonsten ist Ihr Mobilteil weiterhin gesperrt.

# **Dokumentation**

# **Dokumentation**

Diese Bedienungsanleitung finden Sie auch im Internet im PDF-Format unter

http://www.siemens.de/hipath

und auf CD-ROM (zuständiges Fachpersonal fragen) im HTML- und PDF-Format.

Zum Ansehen und Ausdrucken der Bedienungsanleitung im PDF-Format benötigen Sie einen Computer, auf dem das kostenlose Software-Produkt Acrobat Reader von Adobe installiert ist.

Zum Ansehen der Bedienungsanleitung im HTML-Format benötigen Sie einen Computer mit einem WWW-Browser, z. B. Microsoft Internet Explorer.

# Ratgeber

# **Telefon pflegen**

- Pflegen Sie das Gerät mit einem feuchten Tuch oder einem Antistatiktuch. Kein trockenes Tuch verwenden!
- Reinigen Sie das Gerät bei starker Verschmutzung mit verdünntem, tensidhaltigen Neutralreiniger, z. B. Pril. Entfernen Sie den Reiniger anschließend restlos mit einem feuchten Tuch (nur Wasser).
- Verwenden Sie keine alkoholhaltigen oder kunststoffangreifenden Reinigungsmittel, auch kein Scheuerpulver!

# Echoeffekt

Unter Umständen kann während eines Telefonats ein zum Teil sehr deutliches Echo auftreten. Dieser Effekt ist nicht die Folge eines Produkt- oder Konstruktionsfehlers Ihres Telefons, sondern wird vom anderen Teilnehmern verursacht.

# Funktionsstörungen beheben

#### Gedrückte Taste reagiert nicht:

Überprüfen Sie, ob sich die Taste verklemmt hat.

#### Telefon klingelt nicht bei Anruf:

Überprüfen Sie, ob Sie die Klingeltöne ausgeschalten haben  $\rightarrow$  Seite 36.

#### Im Display angezeigte Uhrzeit stimmt nicht:

Stellen Sie die Uhrzeit manuell ein  $\rightarrow$  Seite 55.

#### Bei allen übrigen Störungen:

Wenden Sie sich zuerst an das zuständige Fachpersonal. Bei nicht behebbaren Störungen muss der Kundendienst gerufen werden!

No Access Point

# Auf Fehlermeldungen am Display reagieren

#### Mögliche Ursache

Das Mobilteil ist an keinem WLAN-Accesspoint registriert oder Sie befinden sich ausserhalb der Reichweite des WLAN-Accesspoint.

#### **Mögliche Reaktion**

Scan

No Server

Display-Taste drücken. Der Verbindungsassistent wird gestartet  $\rightarrow$  Seite 48.

#### Mögliche Ursache

Der SIP-Server ist nicht erreichbar.

#### Mögliche Reaktion

Überprüfen Sie die Einstellungen für Ihren SIP-Server (siehe Administrationsanleitung) oder fragen Sie Ihr zuständiges Fachpersonal.

# Ansprechpartner bei Problemen

Bei Störungen, die länger als beispielsweise 5 Minuten dauern, wenden Sie sich bitte an Ihr zuständiges Fachpersonal.

# Technische Daten

# Allgemeine Daten

| 802.11g (Fall-Back auf 802.11b)                              |
|--------------------------------------------------------------|
| SIP (RFC 3261)                                               |
| 2,4 - 2,497 GHz                                              |
| 13 (ETSI) oder 11 (Nordamerika)                              |
| bis zu 100 m im Freien,<br>bis zu 30 m in Gebäuden           |
| Li-Ion-Akku 3,7 V                                            |
| +5 °C bis +45 °C;<br>20 % bis 75 % relative Luftfeuchtigkeit |
| 132 x 52 x 22 mm (L × B × H)                                 |
| са. 110 g                                                    |
|                                                              |

[1] Die Reichweite hängt stark von der Umgebung ab, besonders von den Materialien zwischen dem Access Point und dem WLAN-Telefon

# Übersicht Hauptmenü

Schneller als durch Blättern können Sie eine Funktion auswählen, indem Sie das Hauptmenü öffnen und danach die Ziffernkombination eingeben (sog. "Shortcut"). Beispiel: ☐ ☐ [ @ ] [ @ ] für "Sprachlautstärke einstellen"(→ Seite 35).

| 1 😥 Netzdienste | 1                                                           | Anrufweiterschalt.   |     |                              |
|-----------------|-------------------------------------------------------------|----------------------|-----|------------------------------|
|                 | 2                                                           | Anklopfen            |     |                              |
|                 | 3                                                           | Netzanrufbeantw.     |     |                              |
|                 | 4                                                           | Übergabe             |     |                              |
|                 | !                                                           | +                    |     |                              |
| 2 🕰 LDAP        | 1                                                           | Einfache Suche       |     |                              |
|                 | 2                                                           | Erweiterte Suche     |     |                              |
|                 |                                                             | •                    |     |                              |
| 3 🞝 Audio       | 1                                                           | Sprachlautst.        |     |                              |
|                 |                                                             |                      |     |                              |
|                 | 2                                                           | Klingeltöne          | 1   | Für ext. Anrufe              |
|                 |                                                             |                      | 2   | Für VIP-Anrufe               |
|                 |                                                             |                      | 3   | Für Wecker                   |
|                 | 3                                                           | Hinweistöne          | 1   | Tastenklick                  |
|                 |                                                             |                      | 2   | Akkuwarnton                  |
|                 |                                                             |                      | 3   | Reichweite                   |
|                 |                                                             |                      | 4   | Quittungstöne                |
|                 | 4                                                           | Vibration            |     |                              |
|                 |                                                             | •                    |     |                              |
| 4 😂 Extras      | 1                                                           | Wecker               |     |                              |
| ~               |                                                             |                      |     |                              |
| 5 🐼 Meldungen   | 1                                                           | Anrufe               |     |                              |
|                 | 2                                                           | Jahrestag            |     |                              |
|                 |                                                             | Ū                    |     |                              |
| 6 💭 Telefonbuch | <n< td=""><td>leuer Eintrag&gt;</td><td></td><td></td></n<> | leuer Eintrag>       |     |                              |
|                 | <l< th=""><th>DAP&gt;</th><th></th><th></th></l<>           | DAP>                 |     |                              |
|                 | Ein                                                         | itrag#1 <sup>1</sup> | Nr. | verwenden                    |
|                 |                                                             |                      | Ein | trag ändern                  |
|                 |                                                             |                      | Ne  | uer Eintrag                  |
|                 |                                                             |                      | Ein | trag löschen                 |
|                 |                                                             |                      | Mu  | ıster aufnehmen <sup>2</sup> |
|                 |                                                             |                      | Mu  | ıster anhören <sup>3</sup>   |
|                 |                                                             |                      | Mu  | ıster löschen <sup>3</sup>   |
|                 |                                                             |                      | Sta | andardmuster                 |
|                 |                                                             |                      | Lis | te löschen                   |
|                 |                                                             |                      | Sp  | eicherplatz                  |

#### Übersicht Hauptmenü

| 7 | 🕸 Verbindungsassist. | Profil verwenden |
|---|----------------------|------------------|
|   |                      | Neues Profil     |

#### 8 & Anrufweiterschalt.

| 9 | 💐 Einstellungen | 1 | Display           | 1 | Logo             |
|---|-----------------|---|-------------------|---|------------------|
|   |                 |   |                   | 2 | Farbschema       |
|   |                 |   |                   | 3 | Kontrast         |
|   |                 |   |                   | 4 | Helligkeit       |
|   |                 |   |                   | 5 | Nachtmodus       |
|   |                 |   |                   | 6 | Backlight Switch |
|   |                 |   |                   | 7 | Sprache          |
|   |                 | 2 | Status            |   |                  |
|   |                 | 3 | Datum/Uhrzeit     | ] |                  |
|   |                 | 4 | Bequem abheben    |   |                  |
|   |                 | 5 | Ruflistenart      |   |                  |
|   |                 | 6 | Mobilteil-PIN     | ] |                  |
|   |                 | 7 | Netzkonfiguration | 1 | Mobilteil-Name   |
|   |                 |   |                   | 2 | Zugangsprofile   |
|   |                 |   |                   | 3 | LDAP             |

bis zu 200 Einträge sind möglich
 für bis zu 30 Einträge können Sprachaufnahmen gespeichert werden
 erscheint nur, wenn bereits eine Sprachaufnahme existiert

# **Stichwortverzeichnis**

# A

| Akku einlegen, Inbetriebnahme9 |
|--------------------------------|
| Anklopfen                      |
| Abweisen27                     |
| Annehmen27                     |
| Einstellen                     |
| Anrufbeantworter               |
| Abfragen                       |
| Ausschalten                    |
| Einschalten                    |
| Anrufe abweisen21              |
| Anrufe annehmen                |
| Anrufen                        |
| Anruferliste                   |
| Darstellung40                  |
| Ruflistenart                   |
| Verwalten40                    |
| Anrufweiterschaltung           |
| Ausschalten                    |
| Einrichten                     |
| Einschalten                    |
| Ansprechpartner                |

# В

| Backlight Switch             | 53       |
|------------------------------|----------|
| Bedienelemente               | 7        |
| Bedienungsanleitung          |          |
| HTML-Format                  | 63       |
| Nachbestellen                | 63       |
| PDF-Format                   | 63       |
| Beleuchtung                  | 17       |
| Beleuchtungsdauer            | . 17, 53 |
| Beleuchtungsdauer einstellen | 53       |
| Benutzung                    |          |
| Display-Tasten               | 14       |
| Steuer-Taste                 | 13       |
| Bequem abheben               | 55       |
| Bild auswählen               | 50, 62   |

# D

| Datum/Uhrzeit einstellen<br>Datumsformat | 55<br>55 |
|------------------------------------------|----------|
| Beleuchtungsdauer                        | 53       |
| Einstellungen                            |          |
| Farbschema                               |          |
| Helligkeit                               | 53       |
| Kontrast                                 |          |
| Logo                                     |          |
| Nachtmodus                               | 53       |
| Sprache                                  | 54       |
| Displaysymbole                           | 12       |
| Display-Tasten                           | 14       |
| Funktionen                               | 14       |
| Symbole                                  | 14       |
|                                          |          |

# E

| _          |        |
|------------|--------|
| Echoeffekt | <br>64 |

# F

| Farbschema                  | . 52 |
|-----------------------------|------|
| Farbschema auswählen        | . 62 |
| Fehlermeldungen             | . 65 |
| Freier Speicherplatz        | . 60 |
| Freisprechen                | .21  |
| Sprachlautstärke einstellen | .35  |
| Funktionsstörungen          | . 64 |
| Funktions-Taste einrichten  | .16  |

# G

| Gesprächsdaueranzeige          | 22 |
|--------------------------------|----|
| Gesprächslautstärke einstellen | 22 |

#### Η

| Hauptmenü               |        |
|-------------------------|--------|
| Einstieg                | 17     |
| Navigation              |        |
| Symbole                 |        |
| Helligkeit einstellen   | 53, 62 |
| Hinweistöne             | 17     |
| Einstellen              |        |
| Hinweistöne eintstellen | 61     |
| HTML-Format             | 63     |

# J

| Jahrestag speichern | 43 |
|---------------------|----|
| Jahrestageliste     | 41 |

## K

# Klingeltöne 36 Einstellen 36 Importieren 62 Konferenz 29 Kontrast einstellen 52, 62 Kurzwahl 16 Taste einrichten 16 Tastenbelegung löschen 16 Wählen 26

# L

#### LDAP

| Funktions-Taste einrichter | า16 |
|----------------------------|-----|
| Serveradresse              |     |
| Suche                      |     |
| Logo auswählen             |     |

# Μ

| Makeln                  | 29 |
|-------------------------|----|
| Mobilteil               |    |
| Ausschalten             | 11 |
| Einschalten             | 11 |
| IP-Adresse              | 60 |
| Status                  | 54 |
| Mobilteilname           | 57 |
| Mobilteil-PIN festlegen | 56 |

#### Ν

| Nachtmodus ein-/ausschalten   | . 62 |
|-------------------------------|------|
| Nachtmodus ein/ausschalten    | . 53 |
| Name für Mobilteil einstellen | . 57 |

#### Ρ

| PDF-Format          | 63 |
|---------------------|----|
| Pflege des Telefons | 64 |
| PIN einstellen      | 61 |

# R

| Rückfrage               |      |
|-------------------------|------|
| Beenden                 | 28   |
| Einleiten               | . 28 |
| Ruflistenart einstellen | 56   |
| Ruhe-Modus              | 12   |
|                         |      |

#### S

| SIP                         |        |
|-----------------------------|--------|
| Sprache einstellen          | 54, 62 |
| Sprachlautstärke einstellen | 61     |
| Sprachlautstärke speichern  |        |
| Sprachwahl                  |        |
| Funktions-Taste einrichten  |        |
| Standardmuster              |        |
| Status                      |        |
| Steuer-Taste                | 13     |
| Störungen                   | 64     |
| Stummschalten               |        |
| Symbole                     |        |
| Bedienungsanleitung         | 8      |
| Display                     | 12, 14 |
| Display-Tasten              | 14     |
| Telefonbuchliste            |        |
|                             |        |

#### T

| Tasten                   |    |
|--------------------------|----|
| Display-Tasten           | 14 |
| Steuer-Taste             |    |
| Tastenfunktionen         | 15 |
| Tastensperre             | 11 |
| Technische Daten         |    |
| Telefonbuch              |    |
| Darstellung              |    |
| Eintrag ändern           |    |
| Eintrag anlegen          |    |
| Eintrag ansehen          |    |
| Eintrag löschen          |    |
| Eintrag suchen           |    |
| Sortierung               |    |
| Speicherplatz            |    |
| Sprachaufzeichnung       |    |
| Telefonbuchliste löschen |    |
| Telefonnummer übernehmen |    |
| Texteingabe              |    |
|                          |    |

# U

| 7  |
|----|
| 67 |
|    |

# V

| Verbindung herstellen      | 11 |
|----------------------------|----|
| Verbindungsassistent       | 48 |
| Profil verwenden           | 48 |
| Vibration ein-/ausschalten | 38 |
| VIP Funktion aktivieren    | 43 |
| VOIP                       | 19 |

## W

| Wählen                  |    |
|-------------------------|----|
| Aus Anruferliste        | 24 |
| Aus LDAP-Verzeichnis    | 25 |
| Aus Telefonbuch         | 25 |
| Mit IP-Adresse          | 23 |
| Mit Kurzwahl            |    |
| Mit Sprachwahl          | 25 |
| Mit Telefonnummer       | 23 |
| Mit URI                 | 23 |
| Wahlwiederholung        | 24 |
| Web-Schnittstelle       | 59 |
| Anrufeinstellungen      | 62 |
| Audioeinstellungen      | 61 |
| Displayeinstellungen    | 62 |
| Klingeltöne exportieren | 62 |
| Klingeltöne importieren | 62 |
| Login                   | 61 |
| Logout                  | 62 |
| Mobilteil-PIN           | 61 |
| Profil auswählen        | 61 |
| Start                   | 60 |
| Telefonbuch exportieren | 62 |
| Telefonbuch importieren | 62 |
| Wecker                  |    |
| Ausschalten             |    |
| Einschalten             | 39 |
| Melodie einstellen      |    |
| Zeit einstellen         |    |
|                         |    |

# Ζ

| Zeitmodus             | 55 |
|-----------------------|----|
| Zugangsprofile11, 48, | 57 |

# www.siemens.de/hipath

Die Informationen in diesem Dokument enthalten lediglich allgemeine Beschreibungen bzw. Leistungsmerkmale, welche im konkreten Anwendungsfall nicht immer in der beschriebenen Form zutreffen bzw. welche sich durch Weiterentwicklung der Produkte ändern können. Die gewünschten Leistungsmerkmale sind nur dann verbindlich, wenn sie bei Vertragsschluss ausdrücklich vereinbart werden.

Die verwendeten Marken sind Eigentum der Siemens AG bzw. der jeweiligen Inhaber. © Siemens AG 2006 Siemens Communications Hofmannstr. 51 • D-81359 München

#### Bestell-Nr.: A31003-A2056-W200-1-19

Liefermöglichkeiten und technische Änderungen vorbehalten. 07.07.06